| IAS-D05   | CI                             | ARP    |                 | •           |
|-----------|--------------------------------|--------|-----------------|-------------|
| IIVX-SII  | Implementación y Aceptación de | Autor: | Versión: 0.0    | BinaruTools |
| U V A-ULI | Sistema                        | Fecha: | Página: 1 de 35 | Software    |

#### Titulo:

# AYUDAS DEL SISTEMA PARA EL MODULO DE PROCESAMIENTO DE SOLICITUDES POR PRODUCTIVIDA DACA DÉMICA.

- **Descripción:** El presente manual tiene como objetivo explicar el procedimiento para realizar las solicitudes por los conceptos de productividad académica en el módulo. Así mismo, mostrar cada uno de los formularios con los correspondientes campos.
  - Contexto: > Dentro de las funciones del CIARP se encuentra evaluar la producción académica que presentan los docentes de carrera, la cual está regulada por el Decreto 1279 de 2002, Acuerdo 001 de 2004, Acuerdo 002 de 2005, Acuerdo 003 de 2007 y la normatividad interna, que rige a las instituciones de educación superior.

### Lista de los actividades que componen el Módulo

| No. | Actividades del Procedimiento                                                       | Código de la<br>ayuda |
|-----|-------------------------------------------------------------------------------------|-----------------------|
| 1   | Conocer los íconos para acceder y crear solicitudes y visualizar las ya tramitadas. | HlpUvxCia001          |
| 2   | Identificar los elementos que hacen parte de las ventanas y sus registros.          | HlpUvxCia002          |
| 3   | Crear solicitud por productividad académica.                                        | HlpUvxCia003          |
| 4   | Visualizar solicitudes tramitadas en estado Finalizado o En Reclamo.                | HlpUvxCia004          |
| 5   | Realizar un reclamo a una solicitud finalizada y visualizar la respuesta del CIARP. | HlpUvxCia005          |

| IAS-D05   | CI                             | ARP    |                 | •           |
|-----------|--------------------------------|--------|-----------------|-------------|
| IIVY_SI N | Implementación y Aceptación de | Autor: | Versión: 0.0    | BinaruTools |
| UVX-ULI   | Sistema                        | Fecha: | Página: 2 de 35 | Software    |

Explicación de cada uno de los formularios de conceptos de productividad académica

| 6  | Concepto Cargo Académico Administrativo.                | HlpUvxCia006 |
|----|---------------------------------------------------------|--------------|
| 7  | Concepto Ascenso en el Escalafón Docente.               | HlpUvxCia007 |
| 8  | Concepto Desempeño Destacado en Docencia y Extensión    | HlpUvxCia008 |
| 9  | Concepto Artículo.                                      | HlpUvxCia009 |
| 10 | Concepto Libro.                                         | HlpUvxCia010 |
| 11 | Concepto Dirección de Tesis.                            | HlpUvxCia011 |
| 12 | Concepto Obras Artísticas.                              | HlpUvxCia012 |
| 13 | Concepto Patente.                                       | HlpUvxCia013 |
| 14 | Concepto Premio.                                        | HlpUvxCia014 |
| 15 | Concepto Ponencia.                                      | HlpUvxCia015 |
| 16 | Concepto Producción de Software.                        | HlpUvxCia016 |
| 17 | Concepto Producción Técnica.                            | HlpUvxCia017 |
| 18 | Concepto Videos, Obras Cinematográficas o Fonográficas. | HlpUvxCia018 |
| 19 | Concepto Titulo de Estudio Universitario.               | HlpUvxCia019 |

| IAS-D05   | CI                             | ARP    |                 | •           |
|-----------|--------------------------------|--------|-----------------|-------------|
| IIVY-SI N | Implementación y Aceptación de | Autor: | Versión: 0.0    | BinaruTools |
| UVX-ULI   | Sistema                        | Fecha: | Página: 3 de 35 | Software    |

# 1.1.3. Opciones del Sistema:

| Código: | Actividad a explicar:                    |
|---------|------------------------------------------|
| HlpUvx  | Conocer los iconos para acceder, crear y |
| Cia001  | visualizar las solicitudes.              |

Formulario:Íconos para realizar las solicitudes.Descripción:Íconos para ingresar al módulo del CIARP.

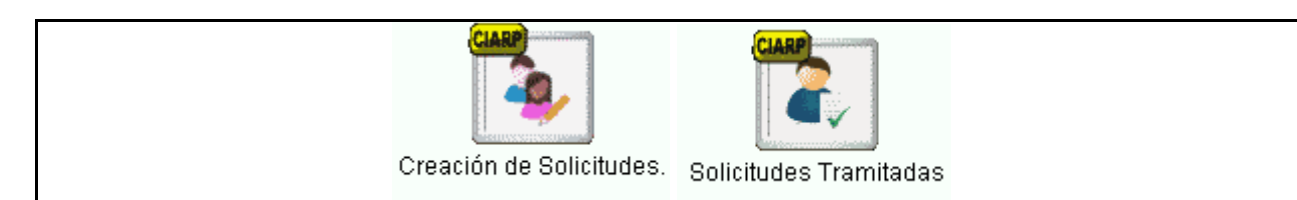

| No | Explicación                                                                                                    |
|----|----------------------------------------------------------------------------------------------------|
| 1  | <b>Creación de Solicitudes:</b> Se visualizan las solicitudes que están en estado:<br><u>En Construcción</u> , <u>En Revisión</u> , <u>Devuelto</u> y <u>Pendiente</u> .                                                             |
| 2  | <b>Solicitudes Tramitadas</b> , Se visualizan las solicitudes que han sido tramitadas y se encuentran en estado "Finalizado" o "Reclamo".                                                                                            |
|    | Estados de la solicitud:                                                                                                    |
|    | • <b>En Construcción:</b> Se crea la solicitud con el respectivo formulario del concepto académico diligenciado, sin haberse enviado al CIARP para su evaluación.                                                                    |
|    | • En Revisión: La solicitud ha sido enviada al CIARP para que sea tramitada.                                                                                                    |
|    | • <b>Devuelto:</b> El CIARP devuelve la solicitud para que se realice alguna corrección o porque no procede la solicitud.                                                                                                    |
|    | • <b>Pendiente:</b> El comité decide evaluar el caso y pospone la decisión. Esto sucede cuando la producción académica debe ir a Pares Evaluadores o el comité requiere realizar consultas a otras instancias.                       |
|    | <ul> <li>Finalizada: El comité ya tramitó la solicitud en su totalidad con la decisión y los<br/>puntos asignados.</li> </ul>                                                                                                    |
|    | <ul> <li>Reclamo: Si el docente no está conforme con la respuesta ni los puntos asignados,<br/>diligencia los campos activos del reclamo con la fecha respectiva, para que el CIARP<br/>pueda revisar nuevamente su caso.</li> </ul> |

| IAS-D05 | CI                             | ARP    |                 | •           |
|---------|--------------------------------|--------|-----------------|-------------|
| I IZZZ  | Implementación y Aceptación de | Autor: | Versión: 0.0    | BinaruTools |
|         | Sistema                        | Fecha: | Página: 4 de 35 | Software    |

#### Código: Actividad a explicar:

#### HlpUvx Conocer elementos característicos que hacen parte de Cia002 las ventanas que listan registros.

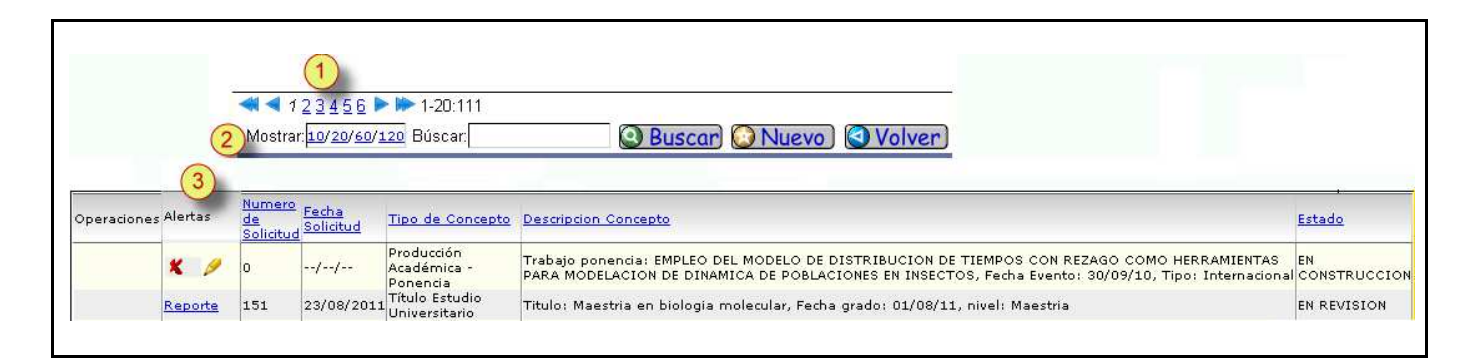

#### No

#### Explicación

- **1** El número que aparece entre las flechas azules simples, es el número de ventanas creadas con registros. Por defecto se listan 20 por ventana, dando click se podrán recorrer.
  - Las flechas dobles se utilizan para ir a la primera o la ultima ventana. Hacia la derecha aparece el número "1-20", lo cual indica que está mostrando la ventana 1 con un total 20 ventanas para recorrer.
  - Más hacia la derecha el "111" indica el total de registros existentes.
- 2 **Mostrar:** Para graduar el número de registros que se deseen por ventana. Se pueden seleccionar entre 10, 20, 60 o 120 registros, dando click en el respectivo número.
  - **Buscar:** Para agilizar la búsqueda se ingresa una palabra o frase textual, una vez digitada en el recuadro, se da click en "Buscar".
  - **Nuevo:** Para crear una nueva solicitud.
  - **Volver:** Se regresa a la ventana anterior.
- **3 Columna Alertas**: En esta columna aparecen los íconos o enlaces con los que se pueden realizar las siguientes acciones, de acuerdo al estado en que se encuentre la solicitud:
  - **Lápiz:** Se tendrá acceso a la información correspondiente a la solicitud y/o realizar las respectivas modificaciones, dependiendo en qué estado se encuentre la solicitud.
  - **X Roja:** Se podrá eliminar la solicitud.
  - Link "Reporte": Una vez enviada la solicitud al CIARP, aparece en esta columna un link que se direcciona al soporte de envío con la información diligenciada en la

| IAS-D05   | CI                             | ARP    |                 | •           |
|-----------|--------------------------------|--------|-----------------|-------------|
| IIVY-SI N | Implementación y Aceptación de | Autor: | Versión: 0.0    | BinaruTools |
| UN-OLI    | Sistema                        | Fecha: | Página: 5 de 35 | Software    |

solicitud.

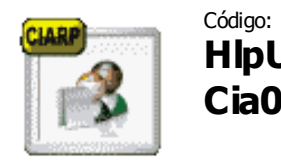

Actividad a explicar:

HlpUvx Creación de una solicitud por productividad Cia003 académica.

- Formulario: Lista de solicitudes visualizadas por el docente.
- **Descripción:** Se explica todo lo concerniente a la lista de las solicitudes, así mismo, cómo está conformado el formulario y los pasos para crear una solicitud.

#### Lista de solicitudes

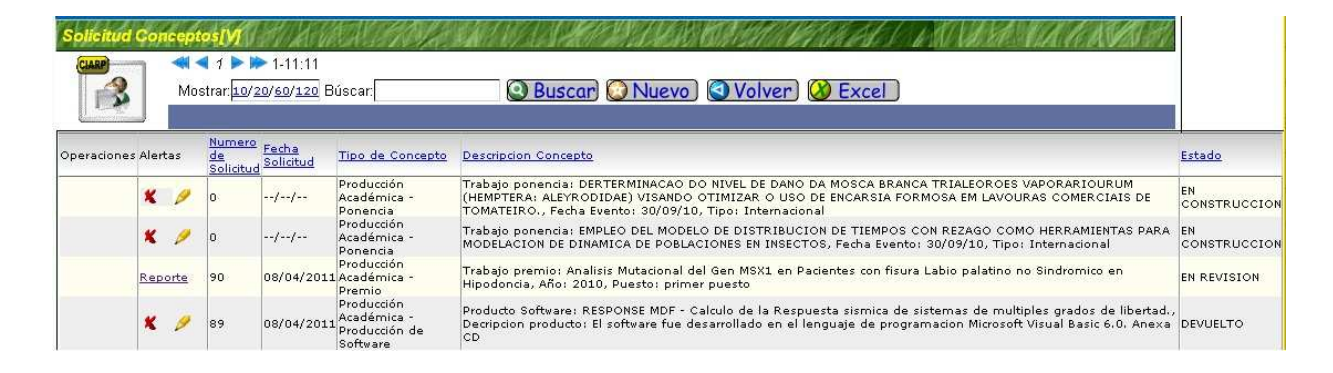

| No | Explicación                                                                                                    |
|----|----------------------------------------------------------------------------------------------------|
| 1  | En la lista de solicitudes se encuentran las siguientes columnas:                                                                                                    |
|    | <ul> <li>NÚMERO DE SOLICITUD: Cuando se envíe la solicitud al CIARP, el sistema asignará el número.</li> <li>FECHA DE SOLICITUD: Se asigna el día en que envió la solicitud.</li> <li>TIPO DE CONCEPTO: Concepto de producción académica por el cual creó la solicitud.</li> <li>DESCRIPCIÓN CONCEPTO: Contiene algunos de los datos digitados en el formulario del concepto que se creó.</li> <li>ESTADO: En esta ventana se visualizan las solicitudes en los siguientes estados:         <ul> <li>En Revisión.</li> <li>Devuelto.</li> <li>Pendiente.</li> </ul> </li> </ul> |

| IAS-D05 | CI                             | ARP    |                 | •           |
|---------|--------------------------------|--------|-----------------|-------------|
| IIVY-SI | Implementación y Aceptación de | Autor: | Versión: 0.0    | BinaruTools |
| UVX-ULI | Sistema                        | Fecha: | Página: 6 de 35 | Software    |

Formulario: Solicitud de Concepto de Productividad Académica.

**Descripción:** Se explica cómo se realiza la creación de solicitud por productividad académica, así mismo, cómo está conformado el formulario y los pasos para crear una solicitud.

| Cancelar                                                 | - All All All All All All All All All Al |
|----------------------------------------------------------|------------------------------------------|
| Cancelar                                                 |                                          |
| 1                                                        |                                          |
| INFORMACION                                              | BASICA DEL DOCENTE                       |
| Nombre Docente; ARIAS JAIME                              | Identificación; 396.768                  |
| Correo Electronico:<br>Estado Solicitud; EN CONSTRUCCIÓN | Programa Academico:                      |
| Fecha Solicitud:                                         | Numero de Solicitud:                     |
| Concepto: Seleccione uno                                 | ×                                        |
| Fecha Devolucion:                                        |                                          |
|                                                          | 1                                        |
| Descripcion Devolucion:                                  |                                          |
|                                                          |                                          |
| Mensajes:                                                |                                          |
| Enlaces:                                                 |                                          |
|                                                          |                                          |
| Procesos: Ir a Formulario de concepto Enviar Solicitud   |                                          |
|                                                          |                                          |
|                                                          |                                          |
| Archivos Anex                                            | 05<br>Var Elizoinar                      |

| No | Explicación                                                                                                    |
|----|----------------------------------------------------------------------------------------------------|
| 1  | En el panel se encuentra la información básica del docente como "Nombre",<br>"Identificación", "Correo Electrónico" y el "Programa académico".                                                                                                    |
| 2  | Los campos de <b>Fecha de Solicitud</b> y <b>Número de Solicitud</b> se asignan<br>automáticamente, una vez se envíe la solicitud al CIARP.<br>En <b>Concepto</b> , aparecen relacionados todos los aspectos académicos para realizar la<br>respectiva solicitud.<br>La <b>Fecha de Devolución</b> y <b>Descripción de Devolución</b> , las diligencia el CIARP en caso<br>de que sea devuelta la solicitud, indicando los motivos de devolución y los pasos a seguir. |
| 3  | En la fila de procesos se encuentran los siguientes botones:                                                                                                    |

Г

| IAS-D05   | CI                             | •      |                 |             |
|-----------|--------------------------------|--------|-----------------|-------------|
| IIVY-SI N | Implementación y Aceptación de | Autor: | Versión: 0.0    | BinaruTools |
| UN-OLI    | Sistema                        | Fecha: | Página: 7 de 35 | Software    |

|   | •                                     | <b>IR A FORMULARIO DE CONCEPTO</b> direcciona al formulario del concepto que ha seleccionado previamente en la lista desplegable de "Concepto".                                                                                                    |
|---|---------------------------------------|----------------------------------------------------------------------------------------------------|
|   | •                                     | <b>ENVIAR SOLICITUD</b> . Una vez diligenciada la solicitud, se da click en este botón, para enviar la solicitud al CIARP.                                                                                                    |
| 4 | Por n<br>corres<br>cuenta<br>digital, | nedio del panel " <b>Archivos Anexos</b> ", se adjunta a la solicitud, los archivos<br>pondientes a los soportes de la misma, dependiendo del tipo de producto. Tener en<br>a que si el archivo supera el límite permitido (10Mbs), o no cuenta con el archivo<br>debe entregarlo físicamente a la Oficina del CIARP. |
|   | PASO                                  | S PARA CREAR UNA SOLICITUD                                                                                                    |
|   | 1.                                    | De la lista de solicitudes en la parte superior se da click en el botón <b>NUEVO</b> .                                                                                                    |
|   | 2.                                    | En el formulario, se dirige a la lista desplegable de <b>"Conceptos"</b> y selecciona el concepto académico correspondiente a la solicitud que se esté creando.                                                                                                    |
|   | 3.                                    | Seleccionado el Concepto, en la parte inferior, se da click en el botón <u>IR A</u><br>FORMULARIO DE CONCEPTO.                                                                                                    |
|   | 4.                                    | En el formulario de Concepto se diligencian los campos correspondientes, una vez terminado, en la parte superior se da click en <b>GRABAR DATOS</b> .                                                                                                    |
|   | 5.                                    | Se direcciona a la lista de solicitudes donde se encuentra la solicitud creada anteriormente en estado " <b>En Construcción</b> ", para que se realicen correcciones o modificaciones a los datos diligenciados.                                                                                                    |
|   | 6.                                    | Una vez diligenciado el formulario del concepto, se ingresa nuevamente y en el panel de <b>"Archivos Anexos</b> " se adjuntan los soportes correspondientes al concepto académico que se está realizando.                                                                                                    |
|   | 7.                                    | Para enviar la solicitud, se ingresa de nuevo y en la parte inferior se da click en <b>ENVIAR SOLICITUD</b> .                                                                                                    |
|   | 8.                                    | Una vez enviada la solicitud, en la lista aparece en estado " <b>En Revisión</b> ", con el número de solicitud, la fecha y el respectivo link de reporte, con la información diligenciada.                                                                                                    |
|   |                                       |                                                                                                    |

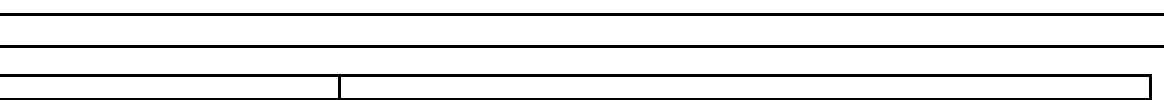

| IAS-D05         | CI                             | •      |                 |             |
|-----------------|--------------------------------|--------|-----------------|-------------|
| <b>IIVY-SIN</b> | Implementación y Aceptación de | Autor: | Versión: 0.0    | BinaruTools |
| UTV-OLI         | Sistema                        | Fecha: | Página: 8 de 35 | Software    |

#### PUNTOS A TENER EN CUENTA PARA ELABORAR LA SOLICITUD.

**Nota 1:** En los campos correspondientes al ingreso de información mayor a una línea, se encuentra en la parte inferior derecha del recuadro, dos líneas diagonales que indican la posibilidad de ampliar el campo, para tener un espacio más amplio al ingresar el texto. Se da click en las dos líneas y se arrastra el cursor hasta el tamaño que necesite.

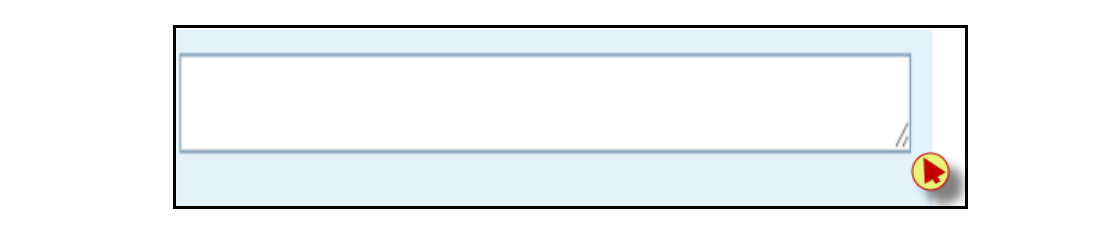

**Nota 2:** De acuerdo con el Decreto 1279 de 2002, en el módulo existen las restricciones para los siguientes conceptos y productos académicos:

- **Dirección de Tesis:** 3 solicitudes al año.
- **Ponencia:** 3 solicitudes al año.
- Publicaciones Impresas Universitarias: 5 solicitudes al año.
- **Reseñas Críticas:** 5 solicitudes al año.
- Traducción de Artículos: 5 solicitudes al año.
- Videos cinematográficos y fonográficos: 5 solicitudes al año
- **Obras artísticas:** 5 solicitudes al año

Cuando se cumple el número límite por solicitudes a las que se les reconoció puntos en el año en curso e intente crear otra solicitud por ese concepto, aparece un mensaje indicando que ya completó el número máximo permitido.

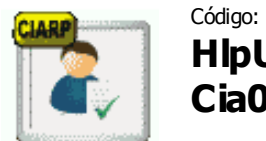

Actividad a explicar:

HlpUvx Visualizar solicitudes tramitadas en estado Cia004 Finalizado o en Reclamo.

**Formulario:** Lista de Solicitudes Tramitadas.

**Descripción:** En esta lista se encuentran las solicitudes que han sido tramitadas y finalizadas o las que están en estado de reclamo, para que de esta forma el CIARP inicie la revisión específica según el caso.

Lista de Solicitudes Finalizadas o En Reclamo.

| IAS-D05   | CI                             | ARP    |                 | •           |
|-----------|--------------------------------|--------|-----------------|-------------|
| IIVY-SI N | Implementación y Aceptación de | Autor: | Versión: 0.0    | BinaruTools |
| UTA-OLI   | Sistema                        | Fecha: | Página: 9 de 35 | Software    |

| CLARP             | ◀ ◀ 1 ▶ ▶<br>Mostrar: <u>10/20</u> | • 1-5:5<br>0/ <u>60/120</u>             | Búscar:                   |                                       | 🔇 Buscar) 🔇 Volver) 🙆 E                                                                                                    | xcel                       |                                  |               |                                    |
|-------------------|------------------------------------|-----------------------------------------|---------------------------|---------------------------------------|----------------------------------------------------------------------------------------------------|----------------------------|----------------------------------|---------------|------------------------------------|
| Acciones Operacio | nes <u>Fecha Acta</u>              | <u>Numero</u><br><u>de</u><br>Solicitud | <u>Fecha</u><br>Solicitud | <u>Tipo de</u><br>Concepto            | Descripcion Concepto                                                                                                    | <u>Puntos</u><br>Asignados | <u>Puntos</u><br>para<br>Asignar | <u>Estado</u> | Entrego<br>Documentacion<br>Fisica |
|                   | 13/04/2011                         | 98                                      | 02/06/2011                | Producción<br>Académica<br>- Ponencia | Trabajo ponencia: CONTRIBUCION A LA<br>ESTANDARIZACION DE LA CRIA MASIVA DE APANTENES<br>GELECHIDIVORIS CONTROLADOR DE TUTA ABSOLUTA<br>(LEPIDOPTERA: GELECHIDAE) COGOLLERO DEL TOMATE.,<br>Fecha Evento: 33/09/10, Tipo: Internacional | 84,00                      | Bonificación                     | FINALIZADO    | Sí                                 |
| ø                 | //                                 | 84                                      | 08/04/2011                | Producción<br>Académica<br>- Libro    | Libro: ECAES EN ADMINISTRACION:Marco de referencia de<br>los examenes de estado de calidad de la educacion<br>superior ECAES-SABER PRO., ISBN: 978-958-99621-0-7,<br>Año: 2010, Tipo: Publicacion Impresa Universitaria                 | 0,00                       | Modificación                     | PENDIENTE     | Sí                                 |

| No | Explicación                                                                                                    |
|----|----------------------------------------------------------------------------------------------------|
| 1  | De izquierda a derecha se encuentran las siguientes columnas:                                                                                                    |
|    | <ul> <li>Fecha de Acta: Indica en qué comité fue revisada la solicitud.</li> <li>Número de Solicitud.</li> <li>Fecha de Solicitud.</li> <li>Tipo de concepto: Indica por cuál concepto se realizó la solicitud.</li> <li>Descripción de Concepto: Aparece un resumen sobre la información contenida</li> </ul> |
|    | <ul> <li>Puntos Asignados: Los puntos que fueron asignados.</li> <li>Puntos para Asignar: Los puntos se asignaron para bonificación o modificación salarial.</li> </ul>                                                                                                    |
|    | <ul> <li>Estado: Puede estar "Finalizada" o "Reclamo".</li> <li>Entrega Documentación Física: Es una indicación de que se enviaron al CIARP los soportes físicos a la solicitud, cuando el documento es pesado supera la capacidad.</li> </ul>                                                                 |

**Formulario:** Formulario de solicitud finalizada.

**Descripción:** Formulario de solicitudes tramitadas con su correspondiente respuesta de comité y puntos asignados.

Formulario de solicitud Finalizada o en Reclamo

| IAS-D05    | CI                             | •      |                  |             |
|------------|--------------------------------|--------|------------------|-------------|
| I IVY.SI N | Implementación y Aceptación de | Autor: | Versión: 0.0     | BinaruTools |
| UN-OLI     | Sistema                        | Fecha: | Página: 10 de 35 | Software    |

|                                                                      | INFORMACIONI                                                                                                    | ASICA DEL DOCENTE                                                                                               |          |
|----------------------------------------------------------------------|----------------------------------------------------------------------------------------------------|----------------------------------------------------------------------------------------------------|----------|
| Nombre Docente; AGU<br>Carreo Electronico:<br>Fecha Acta; 1365       | CAR BENAVIDES MARLENE LUCIA                                                                                                    | 1 Identificacion: 37,846,235<br>Programa Academico: BICLOGA APLICADA<br>Numero: de Adta: 4<br>Estado: FNALIZADO |          |
| Fecha Solicitud:                                                     | 31/05/2011                                                                                                    | Numero de Saliotud: 127                                                                                         |          |
| Concepto:                                                            | Producción Acadénica - Libro                                                                                                    |                                                                                                    |          |
| 2 Decision Comite:                                                   | - De conformidad con el Artico<br>(restricción de puntos según r<br>Benificación por publicación in                                                                                                    | la 10 Numeral III Decreto 1279 de 2002<br>umero de autores), se asignan 30 puntos de<br>opresa universitaria.   |          |
| Puntos para Asignar:                                                 | Bonficación 🖓                                                                                                    | Puntos Asignados: 30                                                                                            |          |
| Entrego Documentacion Fisica:                                        | transferration and the second second s |                                                                                                    |          |
| Fecha Devolucion:                                                    | E                                                                                                    |                                                                                                    |          |
| Descripcion Devolucion:                                              |                                                                                                    |                                                                                                    |          |
|                                                                      |                                                                                                    | d                                                                                                    |          |
| Fecha Reclamo:                                                       | 00                                                                                                    |                                                                                                    |          |
| Descripcion Reclamo:                                                 | -                                                                                                    |                                                                                                    |          |
| Fecha de Respuesta a Reclamo:                                        |                                                                                                    |                                                                                                    |          |
| Respuesta a Redamo:                                                  |                                                                                                    |                                                                                                    |          |
|                                                                      |                                                                                                    | Bellet                                                                                                    | 5 m      |
| Managine:                                                            | ~                                                                                                    | Lettret                                                                                                    | 2117     |
| Enlarent                                                             | 3)                                                                                                    |                                                                                                    |          |
| Enter Peciama                                                        |                                                                                                    |                                                                                                    |          |
| Contraction of the second                                            |                                                                                                    |                                                                                                    |          |
|                                                                      | Production /                                                                                                    | Izadomica : Libro (4)                                                                                           |          |
| Titulo de Libro: INTEGRACIO<br>Autor/es: Mariena Luc<br>Perez y Diec | IN DE CONOCIMIENTOS Y TE<br>ia Aguilar, Fernando Cantor,<br>go Riaño                                                                                                    | CNOLOGIAS DE OLINIZACION Y CONTROL BIOLOGICO<br>Jose Ricardo Cure, Daniel Roduiguez, Johanna Bajone             | ro, Diar |
| Ecitorial: Universidad                                               | Militar Nueva Granada                                                                                                    | 142.110.000                                                                                                    |          |
| Paginas: 19                                                          |                                                                                                    | Volumen: D                                                                                                    |          |
|                                                                      |                                                                                                    | 2.0000                                                                                                    |          |
| ISBN: 978-958-84                                                     | 03-27-4                                                                                                    | Numero de Autores: 4                                                                                            |          |

| No | Explicación                                                                                                    |  |  |  |  |
|----|----------------------------------------------------------------------------------------------------|--|--|--|--|
| 1  | Panel con la información del docente: "Nombre del Docente", "Identificación", "Correo Electrónico", "Programa Académico", "Fecha de Acta" y "Número de Acta" y "Estado de la Solicitud". |  |  |  |  |
| 2  | A continuación se explica cada uno de los campos que conforman el formulario, una vez se haya dado trámite a la solicitud:                                                               |  |  |  |  |
|    | <ul> <li>Número de Solicitud: El número asignado automáticamente una vez enviada la colicitud.</li> </ul>                                                                                |  |  |  |  |
|    | Concepto: Concepto de producción académica que se evaluó.                                                                                                    |  |  |  |  |
|    | Decisión de Comité: Respuesta dada por el comité a la solicitud.                                                                                                    |  |  |  |  |
|    |                                                                                                    |  |  |  |  |

Г

| IAS-D05         | CI                             | •      |                  |             |
|-----------------|--------------------------------|--------|------------------|-------------|
| <b>IIVY-SIN</b> | Implementación y Aceptación de | Autor: | Versión: 0.0     | BinaruTools |
| UTV-OLI         | Sistema                        | Fecha: | Página: 11 de 35 | Software    |

- **Puntos para Asignar:** Para "Modificación Salarial" o para "Bonificación".
- **Puntos Asignados:** Puntos que se asignaron de acuerdo con la evaluación.
- Entregó Documentación Física: Check que indica la entrega física del producto al CIARP, en aquellos casos que no se haya podido anexar a la solicitud.
- **3** Una vez finalizada la solicitud, si no está de acuerdo con la respuesta, puede realizar reclamo al CIARP, para que sea revisado el caso. Para esto, se deben diligenciar los campos de **Fecha Reclamo** y **Descripción Reclamo** con el motivo de la inconformidad debidamente sustentada, y dar click en el botón de "Enviar Reclamo". La solicitud cambiará al estado "En Reclamo".

El CIARP evaluará el caso y diligenciará los campos de **Fecha de Respuesta a Reclamo** y **Respuesta a Reclamo**, cuando la solicitud haya finalizado de nuevo, se debe ingresar nuevamente para visualizar la respuesta al reclamo.

**4** En este panel aparece la información correspondiente al concepto de productividad académica, que se diligenció cuando se creó la solicitud.

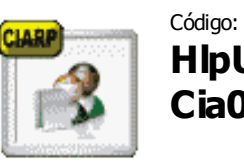

Actividad a explicar:

HlpUvx Cómo realizar un reclamo a una solicitud Cia005 finalizada y cómo visualizar la respuesta del CIARP.

- Formulario: Solicitud en estado finalizado.
- **Descripción:** En el caso en el que el docente no esté de acuerdo con la respuesta que emitió el CIARP, puede solicitar un "Reclamo". A continuación se indican los pasos a seguir:

| IAS-D05 | CI                             | •      |                  |             |
|---------|--------------------------------|--------|------------------|-------------|
| IIVY-SI | Implementación y Aceptación de | Autor: | Versión: 0.0     | BinaryTools |
|         | Sistema                        | Fecha: | Página: 12 de 35 | Software    |

| Fecha Solicitud:                       | 31/05/2011 Numero de Solicitud: 127                                                                                                    |
|----------------------------------------|----------------------------------------------------------------------------------------------------|
| Concepto:                              | Producción Académica - Libro 🛛 💙                                                                                                    |
| Decision Comite:                       | - De conformidad con el Articulo 10 Numeral III Decreto 1279 de 2002<br>(restricción de puntos según numero de autores), se asignan 30 puntos de<br>Bonificacion por publicacion impresa universitaria. |
| Puntos para Asignar:                   | Bonificación 💙 Puntos Asignados: 30                                                                                                    |
| Entrego Documentacion Fisica: 🗹        |                                                                                                    |
| Fecha Devolucion:                      |                                                                                                    |
| Descripcion Devolucion:                |                                                                                                    |
| (1) Fecha Reclamo:                     |                                                                                                    |
| Descripcion Reclamo:                   |                                                                                                    |
| Fecha de Respuesta a Reclamo:          |                                                                                                    |
| Respuesta a Reclamo:                   |                                                                                                    |
|                                        |                                                                                                    |
| Mensajes:                              |                                                                                                    |
| Enlaces: 2<br>Procesos: Enviar Reclamo |                                                                                                    |

| No | Explicación                                                                                                    |  |  |  |  |  |
|----|----------------------------------------------------------------------------------------------------|--|--|--|--|--|
| 1  | <b>Fecha Reclamo:</b> Por medio del calendario adjunto se ingresa y se selecciona el día en que se está haciendo el reclamo.                                                                                                    |  |  |  |  |  |
|    | <b>Descripción Reclamo</b> : Se ingresa el respectivo texto de reclamo debidamente argumentado.                                                                                                    |  |  |  |  |  |
| 2  | Diligenciados los dos campos, se da click en el botón de <b>Enviar Reclamo</b> para que sea<br>recibida por el CIARP, y éste a su vez, realice la respectiva revisión y respuesta del caso.                                                                                                    |  |  |  |  |  |
|    | <b>Nota:</b> Solamente se puede realizar un reclamo por solicitud a través del módulo. En caso de que la respuesta no sea satisfactoria, debe dirigirse directamente a la oficina del CIARP para explicar su caso.                                                                                                    |  |  |  |  |  |
|    | PASOS PARA REALIZAR UN RECLAMO                                                                                                    |  |  |  |  |  |
|    | <ol> <li>Ingresar al icono de "Solicitudes Tramitadas".</li> <li>Ingresar a la correspondiente solicitud finalizada, ver la respuesta en los campos correspondientes.</li> <li>Si encuentra que no está conforme con la respuesta dada, puede realizar el reclamo, con los respectivos argumentos del caso.</li> <li>En la parte inferior se diligencian los campos de Fecha Reclamo y Descripción Reclamo, posteriormente se da click en Enviar Reclamo, el cual llega al CIARP para revisión del caso.</li> <li>Cuando el CIARP dé respuesta al mismo, la solicitud cambiará al estado Finalizado, el docente puede ingresar y ver la respuesta en los campos "Fecha de Respuesta a Reclamo" y "Respuesta a Reclamo"</li> </ol> |  |  |  |  |  |
|    |                                                                                                    |  |  |  |  |  |

Г

| IAS-D05   | CIARP                          |        |                  | •           |
|-----------|--------------------------------|--------|------------------|-------------|
| IIVY-SI N | Implementación y Aceptación de | Autor: | Versión: 0.0     | BinaruTools |
| UVX-ULI   | Sistema                        | Fecha: | Página: 13 de 35 | Software    |

# EXPLICACIÓN A CADA UNO DE LOS FORMULARIOS DE CONCEPTOS DE PRODUCTIVIDAD ACADÉMICA PARA REALIZAR LA SOLICITUD.

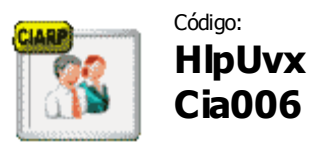

Actividad a explicar: Concepto Cargo Académico Administrativo.

Formulario: Formulario de concepto Cargo Académico Administrativo.

**Descripción:** Este concepto es para los docentes que se encuentran en cargos académicos administrativos, para el respectivo reconocimiento de puntos por esta labor.

| Cargo:                           |           |                    |       |
|----------------------------------|-----------|--------------------|-------|
| Area / Dependencia:              |           |                    | 1     |
| Jefe Inmediato:                  |           |                    |       |
| Fecha Inicio:                    | 17        | Fecha Terminacion: | 17    |
| Numero Resolucion:               |           | Fecha Resolucion:  | 17    |
| Nota Evaluacion:                 |           |                    | -     |
| Tipo Cargo Administrativo: Selec | cione uno |                    | ~     |
| Observaciones:                   |           |                    |       |
|                                  |           |                    | Nuevo |
| nsajes                           |           |                    |       |

| No |   | Explicación                                                                                  |
|----|---|----------------------------------------------------------------------------------------------|
| 1  | • | Cargo: El nombre del cargo que desempeñó.                                                    |
|    | • | Área/Dependencia.                                                                            |
|    | • | Jefe Inmediato: Nombre del respectivo jefe.                                                  |
|    | • | Fecha Inicio: Fecha en que empezó a realizar labores en el cargo.                            |
|    | • | Fecha Terminación: Fecha en que terminó labores en el cargo.                                 |
|    | • | Número Resolución: Número del acto administrativo mediante el cual le asignaron<br>el cargo. |
|    | • | Fecha de Resolución: Fecha del acto administrativo.                                          |
|    | • | Nota Evaluación: Evaluación cuantitativa.                                                    |
|    | • | Tipo Cargo Administrativo: Según lo establecido en el Acuerdo 18 de 2005.                    |
|    | • | Observaciones: Comentario adicional a la información que se diligenció.                      |
|    |   |                                                                                              |

| IAS-D05   | CI                             | •      |                  |             |
|-----------|--------------------------------|--------|------------------|-------------|
| IIVY_SI N | Implementación y Aceptación de | Autor: | Versión: 0.0     | BinaruTools |
|           | Sistema                        | Fecha: | Página: 14 de 35 | Software    |

Se debe tener en cuenta los siguientes puntos para el ingreso de la solicitud:

- La nota de evaluación es la correspondiente a los dos últimos periodos académicos.
- Si el docente realizó varios cargos administrativos al año debe realizar una solicitud por cada cargo.

**Nota:** Este concepto se debe diligenciar antes del 30 de noviembre.

| IAS-D05   | CIARP                          |        |                  | •           |
|-----------|--------------------------------|--------|------------------|-------------|
| IIVX-SI N | Implementación y Aceptación de | Autor: | Versión: 0.0     | BinaruTools |
| UVX-ULI   | Sistema                        | Fecha: | Página: 15 de 35 | Software    |

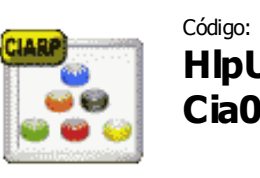

HlpUvx Concepto Ascenso en el Escalafón Docente. Cia007

**Formulario:** Formulario de concepto Ascenso al Escalafón Docente.

**Descripción:** Como indica la norma, dentro de la carrera docente existen las diferentes categorías de ascenso, las cuales dependen de la trayectoria del docente en la Institución. Para tal fin, dentro del módulo se encuentra este concepto, para los docentes que cumplan con los requisitos de la normatividad vigente.

| Grabar da            | atos           | Cancelar |  |
|----------------------|----------------|----------|--|
|                      |                |          |  |
|                      |                |          |  |
| Categoria a Aplic    | ar: Seleccione | uno 🛒    |  |
| Titulo para Ascen    | so:            |          |  |
| Evaluacion Cualitati | va:            |          |  |
| Fecha de Ingre       | so:            | 77       |  |
| Fecha de Resoluci    | on:            | 17       |  |
| Numero de Resoluci   | on:            |          |  |
|                      | 1              |          |  |

| No |   | Explicación                                                                                                    |  |  |  |  |
|----|---|----------------------------------------------------------------------------------------------------|--|--|--|--|
| 1  | • | <ul> <li>Categoría a Aplicar: Seleccione la Categoría a la que solicita el ascenso, entre:         <ul> <li>Asistente</li> <li>Asociado</li> <li>Titular</li> </ul> </li> </ul>                                                                                                    |  |  |  |  |
|    | • | • <b>Titulo para Ascenso:</b> En el Acuerdo 04 de 2004, Artículos 54, 55 y 56 debe acreditarse el título de posgrado de acuerdo con el escalafón a ascender.                                                                                                    |  |  |  |  |
|    | • | <ul> <li>Evaluación Cualitativa: Se ingresa el promedio de la evaluación de los dos (2) últimos períodos académicos.</li> <li>Fecha de Ingreso: Dato requerido cuando se realiza la solicitud para ascender a la siguiente categoría.</li> <li>Fecha de Resolución: Fecha del acto administrativo del ascenso anterior, si lo hubo.</li> </ul> |  |  |  |  |
|    | • |                                                                                                    |  |  |  |  |
|    | • |                                                                                                    |  |  |  |  |

| IAS-D05    | CIARP                          |        |                  | •           |
|------------|--------------------------------|--------|------------------|-------------|
| I IVY-SI N | Implementación y Aceptación de | Autor: | Versión: 0.0     | BinaruTools |
| UVX-ULI    | Sistema                        | Fecha: | Página: 16 de 35 | Software    |

| • <b>Núi</b><br>hut                                                                                                    | <b>mero de Resolución:</b> Número del acto administrativo del ascenso anterior, si lo<br>30.                                                                                                    |
|----------------------------------------------------------------------------------------------------|----------------------------------------------------------------------------------------------------|
| Descont     cont     hur     Cor                                                                                                    | <b>scripción:</b> Se diligencia cuando el requisito para ascenso es un trabajo que<br>Istituya un aporte significativo a la docencia a las ciencias a las artes o a las<br>manidades, ingresando una síntesis del trabajo, el cual debe estar avalado por el<br>Insejo de Facultad.                                                                                                    |
| PASOS<br>ACUEF                                                                                                    | S PARA REALIZAR EL DILIGENCIAMIENTO DEL FORMULARIO DE<br>RDO A LA CATEGORIA.                                                                                                    |
| 1. Si<br>can<br>•                                                                                                    | la solicitud de ascenso es para la categoría de <u>Asistente</u> debe diligenciar los<br>npos de:<br><b>Título de posgrado en el área académica de su desempeño.</b><br><b>Fecha de Ingreso</b> .<br><b>Evaluación Cualitativa</b> . Promedio de los dos (2) últimos períodos académicos.                                                                                                    |
| 2. En<br>sigu<br>•<br>•<br>•                                                                                                    | el caso que la solicitud sea para <u>Asociado</u> o <u>Titular</u> se deben diligenciar los<br>uientes campos:<br><b>Titulo de Magister y/o doctorado.</b><br><b>Evaluación Cualitativa.</b> Promedio de los dos (2) últimos períodos académicos.<br><b>Fecha de Resolución del último ascenso.</b><br><b>Número de Resolución del último ascenso.</b><br><b>En Descripción:</b> Indicar brevemente cual es el trabajo de aporte significativo<br>para el ascenso, el cual debe estar avalado por el Consejo de Facultad.                                                                                                    |
| Descontinue     Continue     Continue     PASOS     ACUER     1. Si l     can     can | <ul> <li>scripcion: Se diligencia cuando el requisito para ascenso es un trabajo q<br/>istituya un aporte significativo a la docencia a las ciencias a las artes o a l<br/>manidades, ingresando una síntesis del trabajo, el cual debe estar avalado por<br/>insejo de Facultad.</li> <li>S PARA REALIZAR EL DILIGENCIAMIENTO DEL FORMULARIO DE<br/>RDO A LA CATEGORIA.</li> <li>la solicitud de ascenso es para la categoría de <u>Asistente</u> debe diligenciar l<br/>mpos de:</li> <li>Título de posgrado en el área académica de su desempeño.<br/>Fecha de Ingreso.</li> <li>Evaluación Cualitativa. Promedio de los dos (2) últimos períodos académicos<br/>el caso que la solicitud sea para <u>Asociado</u> o <u>Titular</u> se deben diligenciar l<br/>uientes campos:</li> <li>Título de Magister y/o doctorado.</li> <li>Evaluación Cualitativa. Promedio de los dos (2) últimos períodos académicos<br/>Fecha de Resolución del último ascenso.</li> <li>Número de Resolución del último ascenso.</li> <li>En Descripción: Indicar brevemente cual es el trabajo de aporte significati<br/>para el ascenso, el cual debe estar avalado por el Consejo de Facultad.</li> </ul> |

| IAS-D05   | CIARP                          |        |                  | •           |
|-----------|--------------------------------|--------|------------------|-------------|
| IIVX-SI N | Implementación y Aceptación de | Autor: | Versión: 0.0     | BinaruTools |
| UVX-ULI   | Sistema                        | Fecha: | Página: 17 de 35 | Software    |

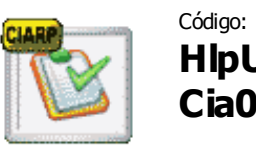

Actividad a explicar:

# HlpUvxConcepto Desempeño Destacado en DocenciaCia008y Extensión. (QUITAR ESTE CONCEPTO A<br/>HASTA QUE SE REGLAMENTE)

Formulario: Concepto Desempeño Destacado en Docencia y Extensión.

**Descripción:** De acuerdo al Decreto 1279 de 2002 articulo 18, se hace el reconocimiento a los docentes que realicen actividades destacadas de extensión y docencia.

| CIARP                              | Desempeño Destacado Docencia y Extensión                               |          |  |
|------------------------------------|------------------------------------------------------------------------|----------|--|
| E                                  | Grabar datos                                                           | Cancelar |  |
|                                    |                                                                        |          |  |
| Describa<br>desempeñ<br>docencia y | a brevemente el<br>o destacado de<br>y extension que<br>desea evaluen: |          |  |
| a.                                 |                                                                        |          |  |

| No | Explicación                                                                                                    |
|----|----------------------------------------------------------------------------------------------------|
| 1  | En el recuadro anterior, se debe describir brevemente cual ha sido la actividad de desempeño destacado en docencia y extensión que le fue reconocida por la facultad??, cumpliendo con todos los requisitos indicados en la norma anteriormente mencionada??, para que tenga validez la solicitud. (QUITAR) |

| IAS-D05    | CIARP                          |        |                  | •           |
|------------|--------------------------------|--------|------------------|-------------|
| I IVY-SI I | Implementación y Aceptación de | Autor: | Versión: 0.0     | BinaruTools |
|            | Sistema                        | Fecha: | Página: 18 de 35 | Software    |

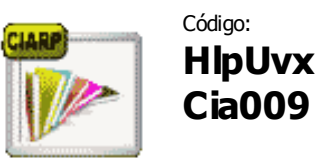

Código:Actividad a explicar:HIpUvxConcepto Artículo.

Formulario: Concepto Artículo.

**Descripción:** En el siguiente Formulario se indican qué campos componen el formulario de Artículo y la información que debe diligenciar.

| Nombre Articulo:                       |                 |
|----------------------------------------|-----------------|
| Revista:                               |                 |
| Autor/es:                              |                 |
| Numero de Autores:                     |                 |
| Paginas:                               |                 |
| Volumen:                               |                 |
| Año de publicacion:                    |                 |
| ISSN:                                  |                 |
| ISSN Online:<br>Tipo Articulo:         | Seleccione uno  |
| Categoria Colciencias:                 | Seleccione uno: |
| Esta homologada?: 🗖<br>Es indexada?: 🗖 |                 |
| Link:                                  |                 |
|                                        |                 |

| No | Explicación                                                                                                    |  |
|----|----------------------------------------------------------------------------------------------------|--|
| 1  | Los campos con la información que se solicita por el concepto de Artículo son:                                                                         |  |
|    | <ul> <li>Nombre Artículo.</li> <li>Nombre de Revista.</li> <li>Autor/es.</li> <li>Número de Autores. (Colocar únicamente el valor numérico)</li> </ul> |  |

| IAS-D05    | CIARP                          |        |                  | •           |
|------------|--------------------------------|--------|------------------|-------------|
| I IVY-SI N | Implementación y Aceptación de | Autor: | Versión: 0.0     | BinaruTools |
| UVX-ULI    | Sistema                        | Fecha: | Página: 19 de 35 | Software    |

| <ul> <li>Volumen.</li> <li>Año de Publicación.</li> <li>ISSN: Cuando se trate de una publicación impresa</li> <li>ISSN: Cuando se trate de una publicación impresa</li> <li>ISSN: Online: En caso de que la publicación tenga una edición digital.</li> <li>Categoria COLCIENCLAS: como lo indica el Decreto 1279 de 2002 las revistas especializadas donde se publican los artículos deben estar reconocidas ante Colciencias en las categorías: A1, A2, B o C. ya sea homologadas o indexadas.</li> <li>Está Homologada?: Cuando la revista especializada es internacional y se encuentra homologada por Colciencias con su respectiva categorización.</li> <li>Está Indexada?: Cuando la revista especializada es nacional y se encuentra indexada por Colciencias con su respectiva categorización.</li> <li>Link: En caso que la revista tenga una edición digital puede ingresar en este campo el respectivo link.</li> <li>Descripción: Ingresar resumen del artículo.</li> <li>Es una Traducción: Cuando la solicitud se trata de la traducción de un artículo que está publicado en una revista reconocida por COLCIENCIAS. En este caso se da click en el correspondiente check.</li> <li>Autorización de Traducción: En los casos en que se realice la traducción por parte del autor del artículo, para que pueda ser tranitada la solicitud.</li> <li>Propo de Artículo se encuentra:         <ul> <li>Artículo completo.</li> <li>Artículo completo.</li> <li>Publicación de investigación primaria en una revista internacional.</li> <li>Publicación de revisión de terma en una revista internacional.</li> <li>Publicación de revisión de terma en una revista nacional.</li> <li>Publicación de revisión de terma en una revista nacional.</li> <li>Publicación de revisión de terma en una revista internacional.</li> <li>Publicación de revisión de terma en una revista internacional.</li> <li>Publicación de reporte de caso, en una</li></ul></li></ul>                                                                                                    |   | •        | Páginas: Número de páginas que comprende el artículo.                                                                                                    |  |  |  |
|----------------------------------------------------------------------------------------------------|---|----------|----------------------------------------------------------------------------------------------------|--|--|--|
| <ul> <li>ISSNE Cuando se trate de una publicación impresa</li> <li>ISSN Online: En caso de que la publicación tenga una edición digital.</li> <li>Categoría COLCIENCIAS: como lo indica el Decreto 1279 de 2002 las revistas especializadas donde se publican los artículos deben estar reconocidas ante Colciencias en las categorías: A1, A2, B o C. ya sea homologadas o indexadas.</li> <li>Está Homologada?: Cuando la revista especializada es internacional y se encuentra homologada por Colciencias con su respectiva categorización.</li> <li>Está Indexada?: Cuando la revista especializada es nacional y se encuentra indexada por Colciencias con su respectiva categorización.</li> <li>Link: En caso que la revista tenga una edición digital puede ingresar en este campo el respectivo link.</li> <li>Descripción: Ingresar resumen del artículo.</li> <li>Es una Traducción: Cuando la solicitud se trata de la traducción de un artículo que está publicado en una revista reconocida por COLCIENCIAS. En este caso se da click en el correspondiente check.</li> <li>Autorización de Traducción: En los casos en que se realice la traducción de un artículo como requisito, es importante tener la correspondiente autorización por parte del autor del artículo, para que pueda ser tranitada la solicitud.</li> <li>En Tipo de Artículo se encuentra:         <ul> <li>Artículo completo.</li> <li>Artículo conto econunicación primaria en una revista internacional.</li> <li>Publicación de revisión de terna en una revista internacional.</li> <li>Publicación de revisión de terna en una revista nacional.</li> <li>Publicación de revisión de terna en una revista nacional.</li> <li>Publicación de revisión de terna en una revista nacional.</li> <li>Publicación de revisión de terna en una revista nacional.</li> <li>Publicación de reporte de caso, en una revista nacional.</li> <li>Publicación de reporte de caso, en una revis</li></ul></li></ul>                                                                                                    |   | •        | Volumen.<br>Año de Publicación.                                                                                                    |  |  |  |
| <ul> <li>Lost oninde: El caso de que la publicación teliga una edución lugital.</li> <li>Categoria COCCIENCIAS: como lo indica el Decreto 1279 de 2002 las revistas especializadas donde se publican los artículos deben estar reconocidas ante Colciencias en las categorías: A1, A2, B o C. ya sea homologadas o indexadas.</li> <li>Está Homologada?: Cuando la revista especializada es internacional y se encuentra homologada por Colciencias con su respectiva categorización.</li> <li>Está Indexada?: Cuando la revista especializada es nacional y se encuentra indexada por Colciencias con su respectiva categorización.</li> <li>Link: En caso que la revista tenga una edición digital puede ingresar en este campo el respectivo link.</li> <li>Descripción: Ingresar resumen del artículo.</li> <li>Es una Traducción: Cuando la solicitud se trata de la traducción de un artículo que está publicado en una revista reconocida por COLCIENCIAS. En este caso se da click en el correspondiente check.</li> <li>Autorización de Traducción: En los casos en que se realice la traducción de un artículo, para que pueda ser tramitada la solicitud.</li> <li>In Tipo de Artículo se encuentra:         <ul> <li>Artículo completo.</li> <li>Artículo completo.</li> <li>Artículo completo.</li> <li>Artículo completo.</li> <li>Artículo completo.</li> <li>Artículo completo.</li> <li>Artículo conso en questigación primaria en una revista internacional.</li> <li>Publicación de investigación primaria en una revista internacional.</li> <li>Publicación de revisión de tema en una revista internacional.</li> <li>Publicación de revisión primaria en una revista anternacional.</li> <li>Publicación de revisión primaria en una revista internacional.</li> <li>Publicación de revisión primaria en una revista internacional.</li> <li>Publicación de reporte de caso, en una revista internacion</li></ul></li></ul>                                                                                                    |   | •        | ISSN: Cuando se trate de una publicación impresa                                                                                                    |  |  |  |
| <ul> <li>especializadas donde se publican los artículos deben estar reconocidas ante Colciencias en las categorías: A1, A2, B o C. ya sea homologadas o indexadas.</li> <li>Está Homologada?: Cuando la revista especializada es internacional y se encuentra homologada por Colciencias con su respectiva categorización.</li> <li>Está Indexada?: Cuando la revista especializada es nacional y se encuentra indexada por Colciencias con su respectiva categorización.</li> <li>Link: En caso que la revista tenga una edición digital puede ingresar en este campo el respectivo link.</li> <li>Descripción: Ingresar resumen del artículo.</li> <li>Es una Traducción: Cuando la solicitud se trata de la traducción de un artículo que está publicado en una revista reconocida por COLCIENCIAS. En este caso se da dick en el correspondiente check.</li> <li>Autorización de Traducción: En los casos en que se realice la traducción de un artículo como requisito, es importante tener la correspondiente autorización por parte del autor del artículo, para que pueda ser tramitada la solicitud.</li> <li>In Tipo de Artículo se encuentra: <ul> <li>Artículo completo.</li> <li>Artículo completo.</li> <li>Artículo completo.</li> <li>Publicación de investigación primaria en una revista internacional.</li> <li>Publicación de revisión de tema en una revista internacional.</li> <li>Publicación de revisión de tema en una revista internacional.</li> <li>Publicación de revisión de tema en una revista internacional.</li> <li>Publicación de revisión de tema en una revista internacional.</li> <li>Publicación de revisión de tema en una revista nacional.</li> <li>Publicación de revisión de tema en una revista nacional.</li> <li>Publicación de revisión de tema en una revista nacional.</li> <li>Publicación de revisión de tema en una revista nacional.</li> <li>Publicación de revisión de tema en una revista nacional.</li> <li>Publicación de revisión de tema en una revista nacional.</li> <li>Publicación de revisión de tema en una revista nacional.</li> <li>Publicación de re</li></ul></li></ul> |   | •        | <b>Categoría COLCIENCIAS:</b> como lo indica el Decreto 1279 de 2002 las revistas                                                                                                    |  |  |  |
| <ul> <li>Está Homologada?: Cuando la revista especializada es internacional y se encuentra homologada por Colciencias con su respectiva categorización.</li> <li>Está Indexada?: Cuando la revista especializada es nacional y se encuentra indexada por Colciencias con su respectiva categorización.</li> <li>Link: En caso que la revista tenga una edición digital puede ingresar en este campo el respectivo link.</li> <li>Descripción: Ingresar resumen del artículo.</li> <li>Es una Traducción: Cuando la solicitud se trata de la traducción de un artículo que está publicado en una revista reconocida por COLCIENCIAS. En este caso se da click en el correspondiente check.</li> <li>Autorización de Traducción: En los casos en que se realice la traducción de un artículo como requisito, es importante tener la correspondiente autorización por parte del autor del artículo, para que pueda ser tramitada la solicitud.</li> <li>In Tipo de Artículo se encuentra: <ul> <li>Artículo completo.</li> <li>Artículo completo.</li> <li>Artículo corto o comunicación corta.</li> <li>Reporte de caso, revisión de tema, carta al editor o editorial.</li> <li>Reseña crítica publicada en una revista.</li> <li>Publicación de investigación primaria en una revista internacional.</li> <li>Publicación de revisión de tema una revista nacional.</li> <li>Publicación de revorte de caso, en una revista nacional.</li> <li>Publicación de revorte de caso, en una revista nacional.</li> <li>Publicación de reporte de caso, en una revista nacional.</li> <li>Publicación de reporte de caso, en una revista nacional.</li> <li>Publicación de reporte de caso, en una revista nacional.</li> <li>Publicación de reporte de caso, en una revista nacional.</li> <li>Publicación de reporte de caso, en una revista nacional.</li> <li>Publicación de reporte de caso, en una revista nacional.</li> <li>Publicación de reporte de caso, en una revista nacional.</li> <li>Publicación de reporte de caso, en una revista nacional.</li> <li>Publicación de reporte de caso, en una revista nacional.</li></ul></li></ul>      |   |          | especializadas donde se publican los artículos deben estar reconocidas ante<br>Colciencias en las categorías: A1, A2, B o C. ya sea homologadas o indexadas.                                                                                    |  |  |  |
| <ul> <li>Está Indexada?: Cuando la revista especializada es nacional y se encuentra indexada por Colciencias con su respectiva categorización.</li> <li>Link: En caso que la revista tenga una edición digital puede ingresar en este campo el respectivo link.</li> <li>Descripción: Ingresar resumen del artículo.</li> <li>Es una Traducción: Cuando la solicitud se trata de la traducción de un artículo que está publicado en una revista reconocida por COLCIENCIAS. En este caso se da click en el correspondiente check.</li> <li>Autorización de Traducción: En los casos en que se realice la traducción de un artículo como requisito, es importante tener la correspondiente autorización por parte del autor del artículo, para que pueda ser tramitada la solicitud.</li> <li>2 En Tipo de Artículo se encuentra: <ul> <li>Artículo completo.</li> <li>Artículo completo.</li> <li>Artículo completo.</li> <li>Artículo completo.</li> <li>Publicación de investigación primaria en una revista internacional.</li> <li>Publicación de investigación primaria en una revista internacional.</li> <li>Publicación de revisión de tema en una revista nacional.</li> <li>Publicación de revisión de tema en una revista nacional.</li> <li>Publicación de revisión de tema en una revista nacional.</li> <li>Publicación de revisión de tema en una revista nacional.</li> <li>Publicación de revisión de tema en una revista nacional.</li> <li>Publicación de revisión de tema en una revista nacional.</li> <li>Publicación de revisión de tema en una revista nacional.</li> <li>Publicación de revisión de tema en una revista nacional.</li> <li>Publicación de revisión de tema en una revista nacional.</li> <li>Publicación de revisión de tema en una revista nacional.</li> <li>Publicación de revisión de tema en una revista nacional.</li> <li>Publicación de revisión de tema en una revista nacional.</li> <li>Publicación de revisión de tema en una revista nacional.</li> <li>Publicación de revisión de tema en una revista nacional.</li> <li>Publicación de revisión de tema en una revista</li></ul></li></ul> |   | •        | <b>Está Homologada?:</b> Cuando la revista especializada es internacional y se encuentra homologada por Colciencias con su respectiva categorización.                                                                                           |  |  |  |
| <ul> <li>Link: En caso que la revista tenga una edición digital puede ingresar en este campo el respectivo link.</li> <li>Descripción: Ingresar resumen del artículo.</li> <li>Es una Traducción: Cuando la solicitud se trata de la traducción de un artículo que está publicado en una revista reconocida por COLCIENCIAS. En este caso se da click en el correspondiente check.</li> <li>Autorización de Traducción: En los casos en que se realice la traducción de un artículo como requisito, es importante tener la correspondiente autorización por parte del autor del artículo, para que pueda ser tramitada la solicitud.</li> <li>En Tipo de Artículo se encuentra:         <ul> <li>Artículo completo.</li> <li>Artículo corto o comunicación corta.</li> <li>Reporte de caso, revisión de tema, carta al editor o editorial.</li> <li>Reseña crítica publicada en una revista.</li> <li>Publicación de investigación primaria en una revista internacional.</li> <li>Publicación de revisión de tema en una revista internacional.</li> <li>Publicación de revisión de tema en una revista internacional.</li> <li>Publicación de revisión de tema en una revista internacional.</li> <li>Publicación de reporte de caso, en una revista internacional.</li> <li>Publicación de reporte de caso, en una revista nacional.</li> <li>Publicación de reporte de caso, en una revista nacional.</li> <li>Publicación de reporte de caso, en una revista nacional.</li> <li>Publicación de reporte de caso, en una revista ancional.</li> <li>Publicación de reporte de caso, en una revista nacional.</li> <li>Publicación de reporte de caso, en una revista nacional.</li> <li>Publicación de reporte de caso, en una revista nacional.</li> <li>Publicación de reporte de caso, en una revista nacional.</li> <li>Publicación de reporte de caso, en una revista naci</li></ul></li></ul>                                                                                                    |   | •        | <b>Está Indexada?:</b> Cuando la revista especializada es nacional y se encuentra indexada por Colciencias con su respectiva categorización.                                                                                                    |  |  |  |
| <ul> <li>Descripción: Ingresar resumen del artículo.</li> <li>Es una Traducción: Cuando la solicitud se trata de la traducción de un artículo que está publicado en una revista reconocida por COLCIENCIAS. En este caso se da click en el correspondiente check.</li> <li>Autorización de Traducción: En los casos en que se realice la traducción de un artículo como requisito, es importante tener la correspondiente autorización por parte del autor del artículo, para que pueda ser tramitada la solicitud.</li> <li>In Tipo de Artículo se encuentra: <ul> <li>Artículo completo.</li> <li>Artículo conto e comunicación corta.</li> <li>Reporte de caso, revisión de tema, carta al editor o editorial.</li> <li>Reseña crítica publicada en una revista.</li> <li>Publicación de investigación primaria en una revista internacional.</li> <li>Publicación de revisión de tema en una revista internacional.</li> <li>Publicación de revisión de tema en una revista nacional.</li> <li>Publicación de reporte de caso, en una revista nacional.</li> <li>Publicación de reporte de caso, en una revista nacional.</li> <li>Publicación de reporte de c</li></ul></li></ul> |   | •        | Link: En caso que la revista tenga una edición digital puede ingresar en este campo el respectivo link.                                                                                                    |  |  |  |
| <ul> <li>Es una Traducción: Cuando la solicitud se trata de la traducción de un artículo que está publicado en una revista reconocida por COLCIENCIAS. En este caso se da click en el correspondiente check.</li> <li>Autorización de Traducción: En los casos en que se realice la traducción de un artículo como requisito, es importante tener la correspondiente autorización por parte del autor del artículo, para que pueda ser tramitada la solicitud.</li> <li>2 En Tipo de Artículo se encuentra: <ul> <li>Artículo completo.</li> <li>Artículo corto o comunicación corta.</li> <li>Reporte de caso, revisión de tema, carta al editor o editorial.</li> <li>Reseña crítica publicada en una revista.</li> <li>Publicación de investigación primaria en una revista internacional.</li> <li>Publicación de revisión de tema en una revista internacional.</li> <li>Publicación de revisión de tema en una revista internacional.</li> <li>Publicación de revisión de tema en una revista internacional.</li> <li>Publicación de revisión de tema en una revista nacional.</li> <li>Publicación de revisión de tema en una revista nacional.</li> <li>Publicación de reporte de caso, en una revista nacional.</li> <li>Publicación de reporte de caso, en una revista nacional.</li> <li>Publicación de reporte de caso, en una revista nacional.</li> <li>Publicación de reporte de caso, en una revista nacional.</li> <li>Publicación de reporte de caso, en una revista nacional.</li> <li>Publicación de reporte de caso, en una revista nacional.</li> <li>Publicación de reporte de caso, en una revista nacional.</li> <li>Publicación de reporte de caso, en una revista nacional.</li> <li>Publicación de reporte de caso, en una revista nacional.</li> <li>Publicación de reporte de caso, en una revista nacional.</li> <li>Publicación de reporte de caso, en una revista nacional.</li> <li>Publicación de reporte de caso, en una revista nacional.</li> <li>Publicación de reporte de caso, en una revista nacional.</li> <li>Publicación de reporte de caso, en una revista nacional.</li> <li>Pu</li></ul></li></ul> |   | •        | Descripción: Ingresar resumen del artículo.                                                                                                    |  |  |  |
| <ul> <li>Autorización de Traducción: En los casos en que se realice la traducción de un artículo como requisito, es importante tener la correspondiente autorización por parte del autor del artículo, para que pueda ser tramitada la solicitud.</li> <li>2 En Tipo de Artículo se encuentra: <ul> <li>Artículo completo.</li> <li>Artículo corto o comunicación corta.</li> <li>Reporte de caso, revisión de tema, carta al editor o editorial.</li> <li>Reseña crítica publicada en una revista.</li> <li>Publicación de investigación primaria en una revista internacional.</li> <li>Publicación de revisión de tema en una revista internacional.</li> <li>Publicación de revisión de tema en una revista nacional.</li> <li>Publicación de revisión de tema en una revista nacional.</li> <li>Publicación de revisión de tema en una revista nacional.</li> <li>Publicación de revisión de tema en una revista nacional.</li> <li>Publicación de reporte de caso, en una revista nacional.</li> <li>Publicación de reporte de caso, en una revista nacional.</li> <li>Publicación de reporte de caso, en una revista nacional.</li> <li>Publicación de reporte de caso, en una revista nacional.</li> <li>Publicación de reporte de caso, en una revista nacional.</li> <li>Publicación de reporte de caso, en una revista nacional.</li> <li>Publicación de reporte de caso, en una revista nacional.</li> <li>Publicación de reporte de caso, en una revista nacional.</li> <li>Publicación de reporte de caso, en una revista nacional.</li> <li>Publicación de reporte de caso, en una revista nacional.</li> <li>Publicación de reporte de caso, en una revista nacional.</li> <li>Publicación de reporte de caso, en una revista nacional.</li> <li>Publicación de reporte de caso, en una revista nacional.</li> </ul> </li> </ul>                                                                                                    |   | •        | • <b>Es una Traducción:</b> Cuando la solicitud se trata de la traducción de un artículo que está publicado en una revista reconocida por COLCIENCIAS. En este caso se da click en el correspondiente check.                                    |  |  |  |
| <ul> <li>2 En Tipo de Artículo se encuentra:</li> <li>Artículo completo.</li> <li>Artículo corto o comunicación corta.</li> <li>Reporte de caso, revisión de tema, carta al editor o editorial.</li> <li>Reseña crítica publicada en una revista.</li> <li>Publicación de investigación primaria en una revista internacional.</li> <li>Publicación de revisión de tema en una revista nacional.</li> <li>Publicación de revisión de tema en una revista nacional.</li> <li>Publicación de revisión de tema en una revista nacional.</li> <li>Publicación de revisión de tema en una revista nacional.</li> <li>Publicación de reporte de caso, en una revista nacional.</li> <li>Publicación de reporte de caso, en una revista nacional.</li> <li>Publicación de reporte de caso, en una revista nacional.</li> <li>Las 6 (seis) últimas opciones de publicaciones hacen parte de aquellos artículos publicados en revistas que sin ser homologadas ni indexadas, son reconocidas académicamente por el comité, en estos casos pueden asignarse puntos para bonificación como indica la norma. Para tener mayor claridad puede remitirse al Decreto 1279 de 2002 Articulo 20, Literal D, o al Acuerdo 18 de 2005 Articulo 10.</li> </ul>                                                                                                    |   | •        | <b>Autorización de Traducción:</b> En los casos en que se realice la traducción de un artículo como requisito, es importante tener la correspondiente autorización por parte del autor del artículo, para que pueda ser tramitada la solicitud. |  |  |  |
| <ul> <li>Artículo completo.</li> <li>Artículo corto o comunicación corta.</li> <li>Reporte de caso, revisión de tema, carta al editor o editorial.</li> <li>Reseña crítica publicada en una revista.</li> <li>Publicación de investigación primaria en una revista internacional.</li> <li>Publicación de revisión de tema en una revista nacional.</li> <li>Publicación de revisión de tema en una revista internacional.</li> <li>Publicación de revisión de tema en una revista internacional.</li> <li>Publicación de revisión de tema en una revista internacional.</li> <li>Publicación de revisión de tema en una revista nacional.</li> <li>Publicación de reporte de caso, en una revista internacional.</li> <li>Publicación de reporte de caso, en una revista nacional.</li> <li>Publicación de reporte de caso, en una revista nacional.</li> <li>Publicación de reporte de caso, en una revista nacional.</li> <li>Las 6 (seis) últimas opciones de publicaciones hacen parte de aquellos artículos publicados en revistas que sin ser homologadas ni indexadas, son reconocidas académicamente por el comité, en estos casos pueden asignarse puntos para bonificación como indica la norma. Para tener mayor claridad puede remitirse al Decreto 1279 de 2002 Articulo 20, Literal D, o al Acuerdo 18 de 2005 Articulo 10.</li> </ul>                                                                                                    | 2 | En       | Tipo de Artículo se encuentra:                                                                                                    |  |  |  |
| <ul> <li>Artículo corto o comunicación corta.</li> <li>Reporte de caso, revisión de tema, carta al editor o editorial.</li> <li>Reseña crítica publicada en una revista.</li> <li>Publicación de investigación primaria en una revista internacional.</li> <li>Publicación de investigación primaria en una revista nacional.</li> <li>Publicación de revisión de tema en una revista nacional.</li> <li>Publicación de revisión de tema en una revista nacional.</li> <li>Publicación de revisión de tema en una revista nacional.</li> <li>Publicación de revisión de tema en una revista nacional.</li> <li>Publicación de reporte de caso, en una revista internacional.</li> <li>Publicación de reporte de caso, en una revista nacional.</li> <li>Publicación de reporte de caso, en una revista nacional.</li> <li>Las 6 (seis) últimas opciones de publicaciones hacen parte de aquellos artículos publicados en revistas que sin ser homologadas ni indexadas, son reconocidas académicamente por el comité, en estos casos pueden asignarse puntos para bonificación como indica la norma. Para tener mayor claridad puede remitirse al Decreto 1279 de 2002 Articulo 20, Literal D, o al Acuerdo 18 de 2005 Articulo 10.</li> </ul>                                                                                                    |   | •        | Artículo completo.                                                                                                    |  |  |  |
| <ul> <li>Reseña crítica publicada en una revista.</li> <li>Publicación de investigación primaria en una revista internacional.</li> <li>Publicación de investigación primaria en una revista nacional.</li> <li>Publicación de revisión de tema en una revista internacional.</li> <li>Publicación de revisión de tema en una revista nacional.</li> <li>Publicación de revisión de tema en una revista nacional.</li> <li>Publicación de revisión de tema en una revista nacional.</li> <li>Publicación de reporte de caso, en una revista nacional.</li> <li>Publicación de reporte de caso, en una revista nacional.</li> <li>Publicación de reporte de caso, en una revista nacional.</li> <li>Las 6 (seis) últimas opciones de publicaciones hacen parte de aquellos artículos publicados en revistas que sin ser homologadas ni indexadas, son reconocidas académicamente por el comité, en estos casos pueden asignarse puntos para bonificación como indica la norma. Para tener mayor claridad puede remitirse al Decreto 1279 de 2002 Articulo 20, Literal D, o al Acuerdo 18 de 2005 Articulo 10.</li> </ul>                                                                                                    |   | •        | Artículo corto o comunicación corta.<br>Reporte de caso, revisión de tema, carta al editor o editorial                                                                                                    |  |  |  |
| <ul> <li>Publicación de investigación primaria en una revista internacional.</li> <li>Publicación de investigación primaria en una revista nacional.</li> <li>Publicación de revisión de tema en una revista internacional.</li> <li>Publicación de revisión de tema en una revista nacional.</li> <li>Publicación de reporte de caso, en una revista internacional.</li> <li>Publicación de reporte de caso, en una revista nacional.</li> <li>Publicación de reporte de caso, en una revista nacional.</li> <li>Publicación de reporte de caso, en una revista nacional.</li> <li>Publicación de reporte de caso, en una revista nacional.</li> <li>Las 6 (seis) últimas opciones de publicaciones hacen parte de aquellos artículos publicados en revistas que sin ser homologadas ni indexadas, son reconocidas académicamente por el comité, en estos casos pueden asignarse puntos para bonificación como indica la norma. Para tener mayor claridad puede remitirse al Decreto 1279 de 2002 Articulo 20, Literal D, o al Acuerdo 18 de 2005 Articulo 10.</li> </ul>                                                                                                    |   | •        | Reseña crítica publicada en una revista.                                                                                                    |  |  |  |
| <ul> <li>Publicación de revisión de tema en una revista internacional.</li> <li>Publicación de revisión de tema en una revista nacional.</li> <li>Publicación de reporte de caso, en una revista internacional.</li> <li>Publicación de reporte de caso, en una revista nacional.</li> <li>Las 6 (seis) últimas opciones de publicaciones hacen parte de aquellos artículos publicados en revistas que sin ser homologadas ni indexadas, son reconocidas académicamente por el comité, en estos casos pueden asignarse puntos para bonificación como indica la norma. Para tener mayor claridad puede remitirse al Decreto 1279 de 2002 Articulo 20, Literal D, o al Acuerdo 18 de 2005 Articulo 10.</li> </ul>                                                                                                    |   | •        | Publicación de investigación primaria en una revista internacional.<br>Publicación de investigación primaria en una revista nacional.                                                                                                    |  |  |  |
| <ul> <li>Publicación de revisión de tema en una revista nacional.</li> <li>Publicación de reporte de caso, en una revista internacional.</li> <li>Publicación de reporte de caso, en una revista nacional.</li> <li>Las 6 (seis) últimas opciones de publicaciones hacen parte de aquellos artículos publicados en revistas que sin ser homologadas ni indexadas, son reconocidas académicamente por el comité, en estos casos pueden asignarse puntos para bonificación como indica la norma. Para tener mayor claridad puede remitirse al Decreto 1279 de 2002 Articulo 20, Literal D, o al Acuerdo 18 de 2005 Articulo 10.</li> </ul>                                                                                                    |   | •        | Publicación de revisión de tema en una revista internacional.                                                                                                    |  |  |  |
| <ul> <li>Publicación de reporte de caso, en una revista nacional.</li> <li>Las 6 (seis) últimas opciones de publicaciones hacen parte de aquellos artículos publicados en revistas que sin ser homologadas ni indexadas, son reconocidas académicamente por el comité, en estos casos pueden asignarse puntos para bonificación como indica la norma. Para tener mayor claridad puede remitirse al Decreto 1279 de 2002 Articulo 20, Literal D, o al Acuerdo 18 de 2005 Articulo 10.</li> </ul>                                                                                                    |   | •        | Publicación de revisión de tema en una revista nacional.<br>Publicación de reporte de caso, en una revista internacional.                                                                                                    |  |  |  |
| Las 6 (seis) últimas opciones de publicaciones hacen parte de aquellos artículos<br>publicados en revistas que sin ser homologadas ni indexadas, son reconocidas<br>académicamente por el comité, en estos casos pueden asignarse puntos para<br>bonificación como indica la norma. Para tener mayor claridad puede remitirse al Decreto<br>1279 de 2002 Articulo 20, Literal D, o al Acuerdo 18 de 2005 Articulo 10.                                                                                                    |   | •        | Publicación de reporte de caso, en una revista nacional.                                                                                                    |  |  |  |
| publicados en revistas que sin ser homologadas ni indexadas, son reconocidas<br>académicamente por el comité, en estos casos pueden asignarse puntos para<br>bonificación como indica la norma. Para tener mayor claridad puede remitirse al Decreto<br>1279 de 2002 Articulo 20, Literal D, o al Acuerdo 18 de 2005 Articulo 10.                                                                                                    |   | Las      | 6 (seis) últimas opciones de publicaciones hacen parte de aquellos artículos                                                                                                    |  |  |  |
| bonificación como indica la norma. Para tener mayor claridad puede remitirse al Decreto<br>1279 de 2002 Articulo 20, Literal D, o al Acuerdo 18 de 2005 Articulo 10.                                                                                                    |   | pu       | blicados en revistas que sin ser homologadas ni indexadas, son reconocidas                                                                                                    |  |  |  |
|                                                                                                    |   | bo<br>12 | nificación como indica la norma. Para tener mayor claridad puede remitirse al Decreto<br>79 de 2002 Articulo 20, Literal D, o al Acuerdo 18 de 2005 Articulo 10.                                                                                |  |  |  |
|                                                                                                    |   |          |                                                                                                    |  |  |  |

| IAS-D05   | CI                             | ARP    |                  | •           |
|-----------|--------------------------------|--------|------------------|-------------|
| IIVY-SI N | Implementación y Aceptación de | Autor: | Versión: 0.0     | BinaruTools |
| UVX-ULI   | Sistema                        | Fecha: | Página: 20 de 35 | Software    |

**Nota:** Es importante que si existe alguna duda sobre en qué tipo de artículo entra la producción, se puede acercar al CIARP, para recibir orientación.

| IAS-D05     | CIARP                          |        |                  | •           |
|-------------|--------------------------------|--------|------------------|-------------|
| I IZYY.SI I | Implementación y Aceptación de | Autor: | Versión: 0.0     | BinaruTools |
|             | Sistema                        | Fecha: | Página: 21 de 35 | Software    |

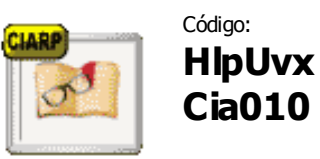

Código:Actividad a explicar:HIpUvxConcepto Libro.

Formulario: Concepto Libro.

**Descripción:** En el siguiente Formulario se indican los campos que componen el formulario de Libro y la información que se debe ingresar.

| CLARP Libro<br>Grabar datos   | Cancelar       |
|-------------------------------|----------------|
|                               |                |
| Titulo de Libro:              |                |
| Autor/es:                     |                |
| Numero de Autores:            |                |
| Paginas:                      |                |
| Edicion:                      |                |
| Volumen:                      |                |
| Editorial:                    |                |
| Año Publicacion:              |                |
| ISBN:                         |                |
| ISBN Online:                  |                |
| Tipo de Libro:                | Seleccione uno |
| Observaciones:                |                |
| Link:                         |                |
| Es una Traduccion?: 🗖         |                |
| Anexa Autorizacion de Traduce | sion?: 🗖       |

| No | Explicación                                                                                                    |
|----|----------------------------------------------------------------------------------------------------|
| 1  | La información correspondiente a un libro es:                                                                                                    |
|    | <ul> <li>Titulo de Libro.</li> <li>Autor/es.</li> <li>Número de Autores. (Colocar únicamente el valor numérico)</li> <li>Páginas.</li> <li>Edición.</li> <li>Volumen.</li> <li>Editorial.</li> <li>Año Publicación.</li> </ul> |

| IAS-D05   | CIARP                          |        |                  | •           |
|-----------|--------------------------------|--------|------------------|-------------|
| IIVY-SI N | Implementación y Aceptación de | Autor: | Versión: 0.0     | BinaruTools |
| UVX-ULI   | Sistema                        | Fecha: | Página: 22 de 35 | Software    |

|   | <ul> <li>ISBN.</li> <li>ISBN Online.</li> <li>Tipo de Libro (En el recuadro siguiente se indica cuáles son los tipos de libro que aparece en la lista desplegable).</li> <li>Descripción: Ingresar un pequeño resumen del libro.</li> <li>Link: En caso de que el libro tenga una edición digital puede copiar el link en este campo.</li> <li>Es una Traducción?: En caso de que el libro sea evaluado por ser una traducción, se debe seleccionar el recuadro.</li> <li>Anexa Autorización de Traducción?: Cuando es una traducción de libro, se debe tener la autorización del autor, en tal caso, seleccione el check.</li> </ul>                 |  |
|---|----------------------------------------------------------------------------------------------------|--|
| 2 | <ul> <li>Dentro de la lista desplegable de tipo de libro se encuentra:</li> <li>De Texto.</li> <li>De Ensayo.</li> <li>Derivado de Investigación.</li> <li>Reseña Crítica de Artículo publicado en Libro.</li> <li>Publicación Impresa universitaria.</li> </ul> En cuanto a la Reseña crítica y la publicación impresa universitaria son categorías a las que se asignan puntos por bonificación, como se contempla en el Decreto 1279 de 2002 artículo 20 parte II numeral C y el Acuerdo 18 de 2005, articulo 11. Nota: Si tiene duda sobre qué tipo de libro corresponde la producción, se puede comunicar con el CIARP para recibir orientación. |  |

| IAS-D05   | CIARP                          |        |                  | •           |
|-----------|--------------------------------|--------|------------------|-------------|
| IIVX.SI N | Implementación y Aceptación de | Autor: | Versión: 0.0     | BinaruTools |
| UVX-ULN   | Sistema                        | Fecha: | Página: 23 de 35 | Software    |

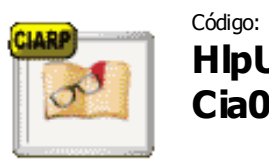

HlpUvx Como diligenciar el formulario de Capitulo de Cia002 Libro.

Formulario: Concepto Capitulo de Libro.

**Descripción:** En el siguiente Formulario se indican los campos que componen el formulario de Capitulo de Libro y la información que se debe diligenciar.

| Grapitulo de<br>Grabar datos                            | Libro<br>Cancelar |
|---------------------------------------------------------|-------------------|
| Libro:                                                  |                   |
| Paginas Libro:                                          |                   |
| Numero Autores Libro:                                   |                   |
| Capitulo de Libro:                                      |                   |
| Paginas Capitulo de Libro:                              |                   |
| Numero Autores Capitulo<br>Libro:                       |                   |
| Autor/es:                                               |                   |
| Editorial:                                              |                   |
| Edicion:                                                |                   |
| Volumen: [                                              |                   |
| Año: [                                                  |                   |
| ISBN:                                                   |                   |
| ISBN Online:                                            |                   |
| Link/Url:                                               |                   |
| Observaciones:                                          |                   |
| Esta Autorizada la Traduccion?<br>Es una Traduccion?: 🗔 | :                 |

| No                                                                                                    | Explicación                                                                                       |  |  |
|----------------------------------------------------------------------------------------------------|---------------------------------------------------------------------------------------------------|--|--|
| 1 A<br>de                                                                                                    | A continuación se especifican los campos con la información que requerida por Capíte<br>de libro: |  |  |
| <ul> <li>Libro: Nombre del libro en donde está contenido el capítulo.</li> <li>Páginas Libro: Número de páginas que contiene el libro.</li> <li>Número Autores Libro: Se tiene en cuenta el número de autores por todo el lib (Colocar únicamente el valor numérico)</li> <li>Capítulo de Libro: Nombre del Capítulo de Libro.</li> </ul> |                                                                                                   |  |  |

| IAS-D05   | CIARP                          |        |                  |             |
|-----------|--------------------------------|--------|------------------|-------------|
| IIVY_SI N | Implementación y Aceptación de | Autor: | Versión: 0.0     | BinaruTools |
|           | Sistema                        | Fecha: | Página: 24 de 35 | Software    |

| • | Número de Autores Capitulo Libro. (Colocar únicamente el valor numérico)                                                                                          |
|---|----------------------------------------------------------------------------------------------------|
| • | Editorial.                                                                                                    |
| • | Edición.                                                                                                    |
| • | Volumen.                                                                                                    |
| • | Año.                                                                                                    |
| • | <b>ISBN:</b> Cuando el libro tiene una edición impresa.                                                                                                    |
| • | ISBN Online: Cuando la edición sea digital.                                                                                                    |
| • | <b>Link/Url:</b> Cuando el libro del capítulo tiene una edición digital puede copiar el enlace.                                                                   |
| • | Descripción: Ingresar una breve síntesis del capítulo de libro.                                                                                                   |
| • | <b>Es una Traducción?:</b> Cuando es una traducción a un capítulo de libro, se selecciona el correspondiente check.                                               |
| • | <b>Está Autorizada la Traducción?:</b> Cuando es una traducción de capitulo, debe tener la autorización de traducción por parte del autor y seleccionar el check. |

| IAS-D05 | CIARP                          |        |                  | •           |
|---------|--------------------------------|--------|------------------|-------------|
| IIVY-SI | Implementación y Aceptación de | Autor: | Versión: 0.0     | BinaruTools |
|         | Sistema                        | Fecha: | Página: 25 de 35 | Software    |

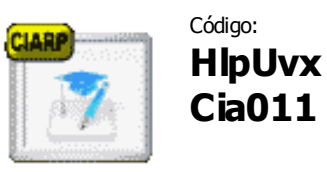

HlpUvx Concepto Dirección de Tesis.

**Formulario:** Concepto Dirección de Tesis.

**Descripción:** Se indican los campos que componen el formulario de Dirección de Tesis y la información que se debe diligenciar.

| Grabar datos        |                |
|---------------------|----------------|
|                     |                |
| Trabajo de Grado:   |                |
| Autor/es:           |                |
| Tipo:               | Seleccione uno |
| Fecha sustentacion: | 17             |
| Posgrado:           |                |
| Universidad:        |                |
| al                  |                |

| No |                  | Explicación                                                                                                    |
|----|------------------|----------------------------------------------------------------------------------------------------|
| 1  | •<br>•<br>•<br>• | <ul> <li>Tesis titulada: Nombre de la tesis de grado del que fue director.</li> <li>Autor /es: Los respectivos autores de la tesis.</li> <li>Tipo: Los tipos de dirección de tesis, a los estudios con títulos otorgados por: <ul> <li>Maestría Aprobada.</li> <li>Maestría Meritoria.</li> <li>Doctorado Aprobado.</li> <li>Doctorado Meritorio o Magna Cum Laude.</li> <li>Doctorado Laureado o Summa Cum Laude.</li> </ul> </li> <li>Fecha Sustentación.</li> <li>Posgrado: Nombre del correspondiente postgrado.</li> <li>Universidad: Institución que otorgó el título.</li> <li>Directores: Nombres de los docentes que dirigieron la tesis</li> <li>Observaciones: Comentarios adicionales.</li> </ul> |

| IAS-D05   | CIARP                          |        |                  | •           |
|-----------|--------------------------------|--------|------------------|-------------|
| IIVY-SI N | Implementación y Aceptación de | Autor: | Versión: 0.0     | BinaruTools |
| UVX-ULI   | Sistema                        | Fecha: | Página: 26 de 35 | Software    |

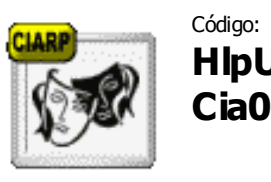

HlpUvx Concepto Obras Artísticas. Cia012

Formulario: Concepto Obras Artísticas.

**Descripción:** En el siguiente Formulario se indican los campos que componen el concepto de Obras Artísticas.

| Grabar datos        | Cancelar          |
|---------------------|-------------------|
|                     |                   |
| Nombre de Obra:     |                   |
|                     |                   |
| Autor/es:           |                   |
| Institucion:        |                   |
|                     | Numéro de Autores |
| Fecha presentacion: | Numero de Adores. |

| No |   | Explicación                                                                                                    |
|----|---|----------------------------------------------------------------------------------------------------|
| 1  | • | Nombre de Obra.<br>Autor/es.<br>Institución: Nombre de la institución que está representando.<br>Fecha de Presentación.<br>Número de Autores. (Colocar únicamente el valor numérico)<br>Descripción: Sustentar como la obra artística apoya la labor docente y a la facultad a<br>la cual pertenece. |

| IAS-D05 | CIARP                          |        |                  | •           |
|---------|--------------------------------|--------|------------------|-------------|
| IIVY-SI | Implementación y Aceptación de | Autor: | Versión: 0.0     | BinaruTools |
| UVX-ULI | Sistema                        | Fecha: | Página: 27 de 35 | Software    |

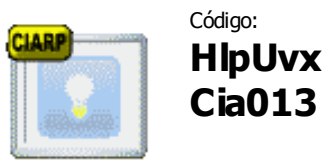

Código:Actividad a explicar:HIpUvxConcepto Patente.

Formulario: Concepto Patente.

**Descripción:** Los siguientes son los campos que conforman el formulario de Patente con la respectiva información.

| CIARP Patente                  | two shuger is a mall it what a delate |
|--------------------------------|---------------------------------------|
| Grabar date                    | s Cancelar                            |
|                                |                                       |
| -                              |                                       |
| Nombre de Producto             |                                       |
| Inventor/es                    |                                       |
| Numero de Inventores           |                                       |
| Aplicante/s                    | :                                     |
| Oficina de Registri<br>Patente |                                       |
| Numero Registro Patente        | ¥                                     |
| Fecha de Registro              | :                                     |
| Modalidad                      | Seleccione uno                        |
| Es una Patente                 | : Seleccione uno 💌                    |
| Publicado en                   |                                       |
| Fecha de Publicacion           | :                                     |
| Link                           | 1                                     |
| Descripcion                    |                                       |

| No | Explicación                                                                                                    |  |  |  |  |
|----|----------------------------------------------------------------------------------------------------|--|--|--|--|
| 1  | Nombre de Producto.                                                                                                    |  |  |  |  |
|    | • <b>Inventor/es:</b> Nombres de los docentes que hicieron parte del desarrollo de producto.                                                                                                    |  |  |  |  |
|    | Número de Inventores. (Colocar únicamente el valor numérico)                                                                                                    |  |  |  |  |
|    | <ul> <li>Aplicante/s: Se ingresan los nombres de los docentes que han solicitado la pater<br/>en la correspondiente oficina de registro, según la forma en que se haya registrado.</li> <li>Oficina de Registro Patente: En qué entidad y/o oficina se realizó el proceso<br/>registro de la patente.</li> </ul> |  |  |  |  |
|    |                                                                                                    |  |  |  |  |
|    | Número de Registro Patente.                                                                                                    |  |  |  |  |

| IAS-D05  | CI                             | ARP    |                  | •           |
|----------|--------------------------------|--------|------------------|-------------|
| IIVY_CIN | Implementación y Aceptación de | Autor: | Versión: 0.0     | BinaruTools |
| UVX-ULI  | Sistema                        | Fecha: | Página: 28 de 35 | Software    |

| • | Fecha de Registro.                                                                                                    |  |  |  |  |
|---|----------------------------------------------------------------------------------------------------|--|--|--|--|
| • | Modalidad: Según como haya sido registrado.                                                                                          |  |  |  |  |
|   | o Invención.                                                                                                    |  |  |  |  |
|   | <ul> <li>Modelo de Utilidad.</li> </ul>                                                                                              |  |  |  |  |
| • | es una Patente:<br>• Nacional.                                                                                                    |  |  |  |  |
| • | <ul> <li>Internacional o PCT.</li> <li>Publicado en: Nombre de la publicación, número y demás información de publicación.</li> </ul> |  |  |  |  |
| • | Fecha de Publicación.                                                                                                    |  |  |  |  |
| • | Link: Enlace de la correspondiente publicación digital.<br>Descripción: Resumen del producto.                                        |  |  |  |  |

| IAS-D05   | CI                             | ARP    |                  | •           |
|-----------|--------------------------------|--------|------------------|-------------|
| IIVY-SI N | Implementación y Aceptación de | Autor: | Versión: 0.0     | BinaruTools |
| UN-ULI    | Sistema                        | Fecha: | Página: 29 de 35 | Software    |

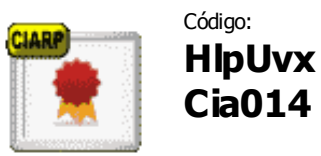

Código: Actividad a explicar: HIpUvx Concepto Premio.

Formulario: Concepto Premio.

**Descripción:** En el siguiente Formulario se indican los campos que corresponden a la información del concepto de Premio.

| Grabar dato                                                                                                    | cancelar                              |
|----------------------------------------------------------------------------------------------------|---------------------------------------|
|                                                                                                    |                                       |
|                                                                                                    |                                       |
| 120 - 120 - 200 - 200 - 120 - 120 - 120 - 120 - 120 - 120 - 120 - 120 - 120 - 120 - 120 - 120 - 120 - 120 - 120 |                                       |
| Nombre Premio                                                                                                   |                                       |
| Nombre Trabajo                                                                                                  |                                       |
|                                                                                                    | · · · · · · · · · · · · · · · · · · · |
| Autor/es                                                                                                    |                                       |
| Numero de Autores                                                                                               |                                       |
| Puesto                                                                                                    |                                       |
| Otorgado por                                                                                                    |                                       |
| Fe                                                                                                    |                                       |
|                                                                                                    |                                       |
| 000                                                                                                    |                                       |

| No |   | Explicación                                                           |  |  |  |
|----|---|-----------------------------------------------------------------------|--|--|--|
| 1  | • | Nombre Premio. (Colocar textualmente el nombre del premio)            |  |  |  |
|    | • | Nombre de Trabajo.                                                    |  |  |  |
|    | • | Autor/es. (Nombre de cada autor separado por coma)                    |  |  |  |
|    | • | Número de Autores. (Colocar únicamente el valor numérico)             |  |  |  |
|    | • | Puesto: Con la correspondiente categoría.                             |  |  |  |
|    | • | • Otorgado Por: La Entidad o Institución que creo y otorgó el premio. |  |  |  |
|    | • | Nivel:                                                                |  |  |  |
|    |   | o Nacional.                                                           |  |  |  |
|    |   | o Internacional.                                                      |  |  |  |
|    | • | Año: En que fue otorgado el Premio.                                   |  |  |  |
|    | • | Descripción: Breve explicación del premio.                            |  |  |  |

| IAS-D05   | CI                             | ARP    |                  | •           |
|-----------|--------------------------------|--------|------------------|-------------|
| IIVY-SI N | Implementación y Aceptación de | Autor: | Versión: 0.0     | BinaruTools |
| UN-OLI    | Sistema                        | Fecha: | Página: 30 de 35 | Software    |

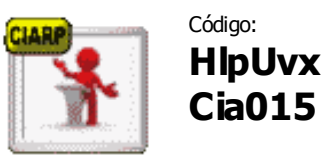

Actividad a explicar: Concepto Ponencia.

Formulario: Solicitud de concepto Ponencia.

**Descripción:** En el siguiente Formulario se indican los campos para la solicitud de Ponencia.

| Ponencia            | the man and the att a state of the |
|---------------------|------------------------------------|
| Grabar datos        | Cancelar                           |
|                     |                                    |
|                     |                                    |
| Titulo de Ponencia: |                                    |
| Nombre Evento:      |                                    |
|                     | <i>``</i>                          |
| Organizado por:     | 1.                                 |
| Autor/es:           |                                    |
| Numero de Autores:  |                                    |
| Fecha Evento:       | 17                                 |
| Lugar:              |                                    |
| Tipo de Ponencia:   | Seleccione uno 🔽                   |
| Observaciones:      | ~                                  |
|                     |                                    |

| No | Explicación                                                                                                    |
|----|----------------------------------------------------------------------------------------------------|
| 1  | Titulo de Ponencia:                                                                                                    |
|    | Nombre de Evento.                                                                                                    |
|    | Organizadoras por:                                                                                                    |
|    | • Autor/es.                                                                                                    |
|    | Número de Autores. (Colocar únicamente el valor numérico)                                                                              |
|    | <ul> <li>Fecha de Evento: fecha de inicio y finalización del evento, tal como aparece en el<br/>documento de participación.</li> </ul> |
|    | • Lugar: En que ciudad y país se realizó.                                                                                              |
|    | <ul> <li>Tipo de Ponencia:         <ul> <li>Internacional.</li> <li>Nacional.</li> <li>Regional.</li> </ul> </li> </ul>                |
|    | <ul> <li>Descripción: Resumen de la ponencia máximo de 500 palabras y las palabras<br/>claves.</li> </ul>                              |

| IAS-D05   | CI                             | ARP    |                  | •           |
|-----------|--------------------------------|--------|------------------|-------------|
| IIVY-SI N | Implementación y Aceptación de | Autor: | Versión: 0.0     | BinaruTools |
| UVX-ULI   | Sistema                        | Fecha: | Página: 31 de 35 | Software    |

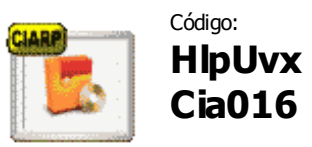

## Concepto Producción de Software.

Formulario: Concepto Producción de Software.

**Descripción:** En el siguiente Formulario se indican los campos del concepto de producción de Software.

|               | inher dates        | Cancelor   | かいえんえんりょう さいごう ストロン パントリー |
|---------------|--------------------|------------|---------------------------|
|               | abar datos         | Cancelar   |                           |
|               |                    |            |                           |
|               |                    |            |                           |
| Nombre de     | Producto:          |            |                           |
|               | Autor/es:          |            |                           |
|               |                    |            |                           |
| Numero di     | a Autores:         |            |                           |
| Produccion de | s Software: Selecc | ione uno 💌 |                           |
|               | Año:               |            |                           |
|               |                    |            |                           |

| No | Explicación                                                                                                    |
|----|----------------------------------------------------------------------------------------------------|
| 1  | <ul> <li>Nombre de Producto.</li> <li>Autor/es.</li> <li>Número de Autor/es. (Colocar únicamente el valor numérico)</li> <li>Producción de Software:         <ul> <li>Científico.</li> <li>Tecnológico.</li> </ul> </li> <li>Año:         <ul> <li>Descripción: Resumen del software.</li> </ul> </li> </ul> |

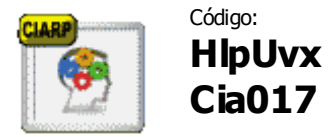

Actividad a explicar: Concepto Producción Técnica.

**Formulario:** Producción Técnica.

| IAS-D05   | CIARP                          |        | •                |             |
|-----------|--------------------------------|--------|------------------|-------------|
| IIVY-SI N | Implementación y Aceptación de | Autor: | Versión: 0.0     | BinaruTools |
| U V A-OLI | Sistema                        | Fecha: | Página: 32 de 35 | Software    |

**Descripción:** En el siguiente formulario se indican los campos para producción técnica.

| Grabar datos     Cancelar       Nombre Producto: | 10 |
|--------------------------------------------------|----|
| Nombre Producto:<br>Autor/es:                    |    |
| Nombre Producto:<br>Autor/es:                    |    |
| Nombre Producto:       Autor/es:                 |    |
| Autor/es:                                        |    |
| Autoryes.                                        |    |
|                                                  | 1  |
| Numero de Autores:                               | _  |
| Año:                                             |    |
| Modalidad: Seleccione uno 🛛 💌                    |    |
| Descripcion:                                     |    |

| No | Explicación                                                                                                    |
|----|----------------------------------------------------------------------------------------------------|
| 1  | <ul> <li>Nombre Producto.</li> <li>Autor/es.</li> <li>Número de Autores. (Colocar únicamente el valor numérico)</li> <li>Año.</li> <li>Modalidad:         <ul> <li>Adaptación Tecnológica.</li> <li>Innovación Tecnológica.</li> </ul> </li> <li>Descripción: Resumen del producto.</li> </ul> |

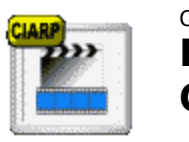

Código:Actividad a explicar:HIpUvxConcepto Videos, Obras Cinematográficas oCia018Fonográficas.

|   | Formulario:  | Videos, Obras Cinematográficas o Fonográficas.                                                    |               |
|---|--------------|---------------------------------------------------------------------------------------------------|---------------|
|   | Descripción: | En el siguiente formulario se indican los campos con la respectiv<br>requerida por este concepto. | a información |
| L |              |                                                                                                   |               |

| IAS-D05 | CIARP                          |        |                  | •           |
|---------|--------------------------------|--------|------------------|-------------|
| IIVX-SI | Implementación y Aceptación de | Autor: | Versión: 0.0     | BinaruTools |
| UVX-ULI | Sistema                        | Fecha: | Página: 33 de 35 | Software    |

| CLARP Videos, Ob<br>Grabar datos | ras Cinematograficas o Fonograficas. |
|----------------------------------|--------------------------------------|
|                                  |                                      |
| lituio;                          |                                      |
| Autor/es:                        |                                      |
| Numero de Autores:               |                                      |
| Institucion Patrocinadora:       |                                      |
| Tipo:                            | Seleccione uno                       |
| Formato:                         |                                      |
| Fecha de Edicion:                |                                      |
| Descripcion:                     |                                      |

| No | Explicación                                                                                                    |
|----|----------------------------------------------------------------------------------------------------|
| 1  | <ul> <li>Titulo.</li> <li>Autor/es.</li> <li>Número de Autores. (Colocar únicamente el valor numérico)</li> <li>Institución Patrocinadora.</li> <li>Tipo: (En el siguiente cuadro se explican cuáles son los tipos de videos, según la normatividad).</li> <li>Formato: En qué formato se encuentra el video.</li> <li>Fecha de Edición.</li> <li>Descripción: Resumen del video.</li> </ul>                                                                                                    |
|    | De acuerdo a la normatividad el Decreto 1279 de 2002, articulo 10 literal "b" y articulo<br>20 literal "a". se contemplan los siguientes tipos de Videos, Obras Cinematográficas o<br>Fonográficas:<br><ul> <li>Didáctico de Difusión e Impacto Internacional.</li> <li>Didáctico de Difusión e Impacto Nacional.</li> <li>Didáctico de Difusión e Impacto Regional o Local.</li> <li>Documental de Difusión e Impacto Internacional.</li> <li>Documental de Difusión e Impacto nacional.</li> <li>Documental de Difusión e Impacto Regional o Local.</li> <li>Documental de Difusión o Transcendencia Regional o Local.</li> </ul> |

| IAS-D05   | CI                             | ARP    |                  | •           |
|-----------|--------------------------------|--------|------------------|-------------|
| IIVY-SI N | Implementación y Aceptación de | Autor: | Versión: 0.0     | BinaruTools |
| UVX-ULI   | Sistema                        | Fecha: | Página: 34 de 35 | Software    |

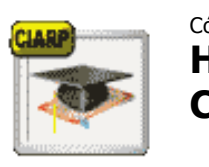

Código:Actividad a explicar:HIpUvxConcepto Titulo de Estudio Universitario.Cia019Cia019

Formulario: Titulo de Estudio Universitario.

**Descripción:** Los siguientes son los campos del formulario con la respectiva información requerida por este concepto.

| CIARP Titulo de E                     | studio Universitario |
|---------------------------------------|----------------------|
| Grabar datos                          | Cancelar             |
|                                       |                      |
|                                       |                      |
| Titulo:                               | 1                    |
| Institucion:                          | 1                    |
| Duracion:                             |                      |
| Fecha Grado:                          | 17                   |
| Tipo Estudio:                         | Seleccione uno       |
| * Numero Radicacion de<br>Tramite:    |                      |
| Fecha de Radicacion:                  | 17                   |
| ** Esta Convalidado?: 📃               |                      |
| Resolucion de Convalidacion           |                      |
| Fecha Resolucion de<br>Convalidacion: | 17                   |

| No | Explicación                                                                                                    |  |  |  |
|----|----------------------------------------------------------------------------------------------------|--|--|--|
| 1  | <ul> <li>Titulo: Nombre del título recibido</li> <li>Institución.</li> <li>Duración.</li> <li>Fecha de Grado.</li> <li>Tipo de Estudio:</li> </ul>             |  |  |  |
|    | <ul> <li>Especialización.</li> <li>Especialización en Medicina Humana u Odontológica.</li> <li>Maestría.</li> <li>Doctorado.</li> <li>Posdoctorado.</li> </ul> |  |  |  |

| IAS-D05   | CIARP                          |        | •                |             |
|-----------|--------------------------------|--------|------------------|-------------|
| IIVY_SI N | Implementación y Aceptación de | Autor: | Versión: 0.0     | BinaruTools |
| UVX-ULI   | Sistema                        | Fecha: | Página: 35 de 35 | Software    |

|                                                                                                    | Cuando se trate de títulos que han sido otorgados por instituciones extranjeras, se deben diligenciar los siguientes campos, según el caso:                                                                                                    |  |  |  |  |
|----------------------------------------------------------------------------------------------------|----------------------------------------------------------------------------------------------------|--|--|--|--|
|                                                                                                    | 1. Solicitud en trámite de convalidación por el Ministerio de Educación:                                                                                                    |  |  |  |  |
|                                                                                                    | <ul> <li>Número de Radicación de la solicitud.</li> <li>Fecha de Radicación.</li> </ul>                                                                                                    |  |  |  |  |
| <ol> <li>Si el Título está convalidado, seleccionar el recuadro Esta Convalidado? e ingresar<br/>la siguiente información:</li> </ol> |                                                                                                    |  |  |  |  |
|                                                                                                    | <ul> <li>Resolución de Convalidación ante el MEN.</li> <li>Fecha de Resolución de Convalidación.</li> </ul>                                                                                                    |  |  |  |  |
|                                                                                                    | <b>Nota:</b> De acuerdo con la normatividad vigente, cuando el titulo sea de una institución del exterior y esté en proceso de convalidación, será aceptada su solicitud y se asignarán los puntos correspondientes de acuerdo al tipo de estudio, pero solamente serán reconocidos los puntos, cuando el docente acredite en un tiempo inferior a dos años, la resolución de convalidación expedida por el Ministerio de Educación Nacional. |  |  |  |  |

\_\_\_\_\_